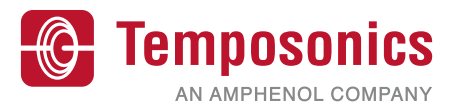

# **Betriebsanleitung**

# TempoGate® Sensorassistent

für die R-Serie V

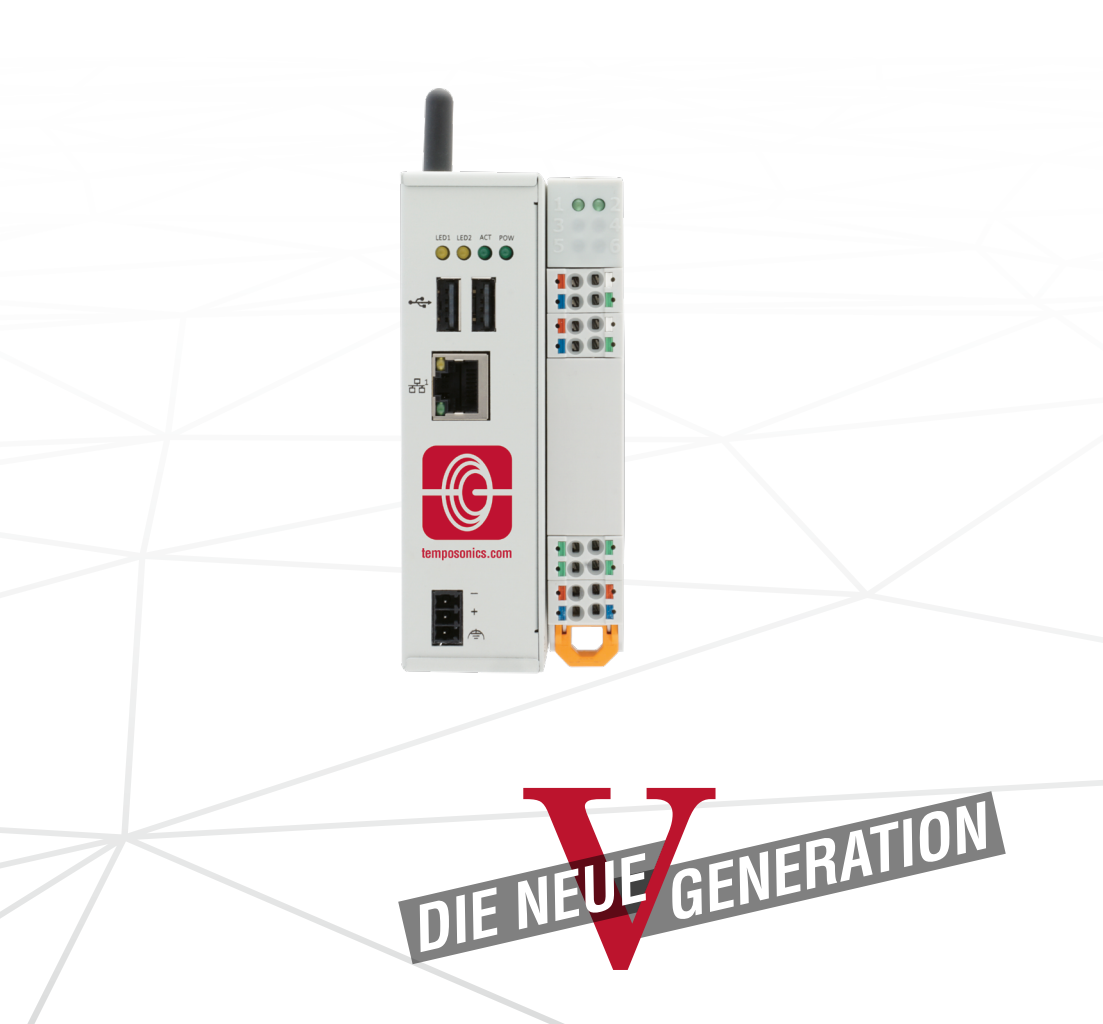

Betriebsanleitung

# Inhaltsverzeichnis

| Einleitung                                                                 | 3                                                                                                    |
|----------------------------------------------------------------------------|----------------------------------------------------------------------------------------------------|
| 1.1 Zweck und Gebrauch dieser Anleitung                                    | 3                                                                                                    |
| 1.2 Verwendete Symbole und Gefahrenhinweise                                | 3                                                                                                    |
| Sicherheitshinweise                                                        | 3                                                                                                    |
| 2.1 Bestimmungsgemäße Verwendung                                           | 3                                                                                                    |
| 2.2 Vorhersehbarer Fehlgebrauch                                            | 3                                                                                                    |
| 2.3 Montage, Inbetriebnahme und Bedienung                                  | 4                                                                                                    |
| 2.4 Sicherheitshinweise für den Betrieb in explosionsgefährdeten Bereichen | 4                                                                                                    |
| 2.5 Gewährleistung                                                         | 4                                                                                                    |
| 2.6 Rücksendung                                                            | 4                                                                                                    |
| 2.7 Außerbetriebnahme                                                      | 4                                                                                                    |
| Bestellschlüssel                                                           | 5                                                                                                    |
| Gerätebeschreibung                                                         | 6                                                                                                    |
| 4.1 Funktionsweise und Systemaufbau                                        | 6                                                                                                    |
| 4.2 Einbau TempoGate® Sensorassistent                                      | 7                                                                                                    |
| 4.3 Elektrischer Anschluss                                                 | 11                                                                                                    |
| Konfiguration zur Netzwerkeinbindung des TempoGate® Sensorassistenten      | 13                                                                                                    |
| Bedienung                                                                  | 20                                                                                                    |
| 6.1 Die TempoGate® Benutzeroberfläche                                      | 20                                                                                                    |
| 6.2 Menüeintrag TempoGate                                                  | 23                                                                                                    |
| 6.3 Menüeintrag Status                                                     | 28                                                                                                    |
| 6.4 Menüeintrag Sensor Info                                                | 32                                                                                                    |
| 6.5 Menüeintrag Parameters                                                 | 32                                                                                                    |
| 6.6 Menüeintrag Interface                                                  | 34                                                                                                    |
| Ausgabe der Daten über OPC UA                                              | 35                                                                                                    |
| Durchführen einer Wiederherstellung                                        | 36                                                                                                    |
| Technische Daten                                                           | 37                                                                                                    |
|                                                                            | Einleitung         1.1 Zweck und Gebrauch dieser Anleitung         1.2 Verwendete Symbole und Gefahrenhinweise.         Sicherheitshinweise         2.1 Bestimmungsgemäße Verwendung.         2.2 Vorhersehbarer Fehlgebrauch         2.3 Montage, Inbetriebnahme und Bedienung.         2.4 Sicherheitshinweise für den Betrieb in explosionsgefährdeten Bereichen         2.5 Gewährleistung         2.6 Rücksendung         2.7 Außerbetriebnahme         Bestellschlüssel         Gerätebeschreibung         4.1 Funktionsweise und Systemaufbau         4.2 Einbau TempoGate® Sensorassistent         4.3 Elektrischer Anschluss         Konfiguration zur Netzwerkeinbindung des TempoGate® Sensorassistenten         Bedienung         6.1 Die TempoGate® Benutzeroberfläche.         6.2 Menüeintrag TempoGate.         6.3 Menüeintrag Sensor Info.         6.4 Menüeintrag Sensor Info.         6.5 Menüeintrag Interface.         Ausgabe der Daten über OPC UA.         Durchführen einer Wiederherstellung.         Technische Daten |

# I. Einleitung

# 1.1 Zweck und Gebrauch dieser Anleitung

Lesen Sie vor der Inbetriebnahme des TempoGate<sup>®</sup> Sensorassistenten diese Dokumentation ausführlich durch und beachten Sie die Sicherheitshinweise. Aufbewahren für späteres Nachschlagen!

Der Inhalt dieser technischen Dokumentation dient zur Information für die Montage, Installation und Inbetriebnahme des TempoGate® Sensorassistenten durch Fachpersonal <sup>1</sup> der Automatisierungstechnik oder eingewiesene Servicetechniker, die mit der Projektierung und dem Umgang mit Temposonics® Produkten vertraut sind.

#### 1.2 Verwendete Symbole und Gefahrenhinweise

Gefahrenhinweise dienen einerseits Ihrer persönlichen Sicherheit und sollen andererseits die beschriebenen Produkte oder angeschlossenen Geräte vor Beschädigungen schützen. Sicherheitshinweise und Warnungen zur Abwendung von Gefahren für Leben und Gesundheit von Benutzern oder Instandhaltungspersonal bzw. zur Vermeidung von Sachschäden werden in dieser Anleitung durch das vorangestellte und unten definierte Piktogramm hervorgehoben.

| Symbol  | Bedeutung                                                                            |
|---------|--------------------------------------------------------------------------------------|
| HINWEIS | Dieses Symbol weist auf Situationen hin,<br>die zu Sachschäden, jedoch nicht zu Per- |
|         | sonenschäden führen können.                                                          |

# 2. Sicherheitshinweise

#### 2.1 Bestimmungsgemäße Verwendung

Dieses Produkt darf nur für die unter Punkt 1 und Punkt 2 vorgesehenen Einsatzfälle und nur in Verbindung mit den von Temposonics empfohlenen bzw. zugelassenen Fremdgeräten und Komponenten verwendet werden. Der einwandfreie und sichere Betrieb des Produktes setzt den sachgemäßen Transport, die sachgerechte Lagerung, Montage, Inbetriebnahme sowie sorgfältige Bedienung voraus.

- 1/ Fachpersonal sind Personen, die:
  - bezüglich der Projektierung mit den Sicherheitskonzepten der Automatisierungstechnik vertraut sind
  - auf dem Gebiet der elektromagnetischen Verträglichkeit (EMV) fachkundig sind
  - eine für Inbetriebnahmen und Serviceeinsätze notwendige Ausbildung erhalten haben
  - sich mit der Bedienung des Gerätes vertraut gemacht haben und die für den einwandfreien Betrieb notwendigen Angaben in der Produktdokumentation kennen

- Die Sensorsysteme aller Temposonics Baureihen sind ausschließlich für Messaufgaben in Industrie, im gewerblichen Bereich und im Labor bestimmt. Die Sensoren gelten als Zubehörteil einer Anlage und müssen an eine dafür geeignete Auswerteelektronik angeschlossen werden, beispielsweise an eine SPS-, IPC- oder eine andere elektronische Steuerung.
- Der TempoGate<sup>®</sup> Sensorassistent ist ein Zubehör für Temposonics<sup>®</sup> R-Serie V-Sensoren zum Auslesen und Einstellen von Sensorparametern sowie zur Überwachung von Statuswerten.

#### 2.2 Vorhersehbarer Fehlgebrauch

| Vorhersehbarer Fehlgebrauch                               | Konsequenz                                                                                                    |
|-----------------------------------------------------------|----------------------------------------------------------------------------------------------------|
| Der Sensor ist falsch<br>angeschlossen                    | Der Sensor und TempoGate®<br>Sensorassistent arbeiten nicht<br>ordnungsgemäß oder könnnen<br>beschädigt werden.                 |
| Betriebsspannung ist außerhalb<br>des zulässigen Bereichs | Der TempoGate <sup>®</sup> Sensorassistent kann beschädigt werden                                                               |
| Kabel sind zerstört                                       | Kurzschluss – Der Sensor und<br>der TempoGate <sup>®</sup> Sensorassistent<br>können zerstört werden / Sensor<br>reagiert nicht |
| Masse/Schirm falsch<br>angeschlossen                      | Störung des Ausgangssignals –<br>Elektronik kann zerstört werden                                                                |

Den TempoGate<sup>®</sup> Sensorassistenten nachträglich nicht bearbeiten. → Der Sensorassistent kann beschädigt werden

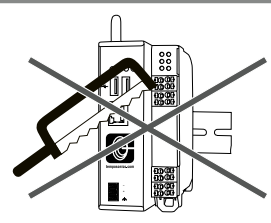

Nicht auf den TempoGate® Sensorassistenten steigen. → Der Sensorassistent kann beschädigt werden

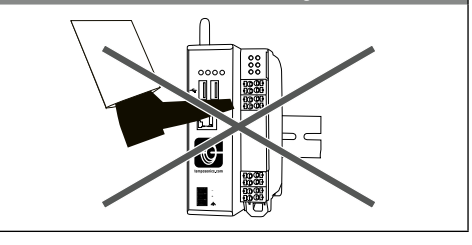

### 2.3 Montage, Inbetriebnahme und Bedienung

Die Positionssensoren und der TempoGate® Sensorassistent sind nur in einem sicherheitstechnisch einwandfreien Zustand zu benutzen. Um diesen Zustand zu erhalten und einen gefahrlosen Betrieb sicherzustellen, dürfen Einbau-, Anschluss- und Servicearbeiten nur von qualifiziertem Fachpersonal durchgeführt werden. Wenn durch einen Ausfall oder eine Fehlfunktion des Sensors oder des TempoGate® Sensorassistenten eine Gefährdung von Personen oder Beschädigung von Betriebseinrichtungen möglich ist, so muss dies durch zusätzliche Sicherheitsmaßnahmen wie Plausibilitätskontrollen, Endschalter, NOT-HALT-Systeme, Schutzvorrichtungen etc. verhindert werden. Bei Störungen sind der Sensor und der TempoGate® Sensorassistent außer Betrieb zu setzen und gegen unbefugtes Benutzen zu sichern.

#### Sicherheitshinweise für die Inbetriebnahme

Zum Erhalt der Funktionsfähigkeit sind nachfolgende Punkte unbedingt zu beachten.

- Schützen Sie die Sensoren und den TempoGate<sup>®</sup> Sensorassistenten beim Einbau und dem Betrieb vor mechanischen Beschädigungen.
- Öffnen Sie die Sensoren und den TempoGate<sup>®</sup> Sensorassistenten nicht bzw. nehmen Sie sie nicht auseinander.
- Schlie
  ßen Sie die Sensoren und den TempoGate<sup>®</sup> Sensorassistenten sehr sorgf
  ältig hinsichtlich Polung der Verbindungen, der Spannungsversorgung sowie der Form und Zeitdauer der Steuerimpulse an.
- 4. Benutzen Sie nur zugelassene Spannungsversorgungen.
- 5. Halten Sie die in der Produktdokumentation angegebenen und zulässigen Grenzwerte für z.B. die Betriebsspannung, die Umgebungsbedingungen usw. unbedingt ein.
- Überprüfen und dokumentieren Sie die Funktion der Sensoren und des TempoGate<sup>®</sup> Sensorassistenten regelmäßig.
- Stellen Sie vor dem Einschalten der Anlage sicher, dass niemand durch anlaufende Maschinen gefährdet wird.

#### 2.4 Sicherheitshinweise für den Betrieb in explosionsgefährdeten Bereichen

Die Sensoren und der TempoGate<sup>®</sup> Sensorassistent sind nicht geeignet für den Betrieb in explosionsgefährdeten Bereichen.

#### 2.5 Gewährleistung

Temposonics gewährleistet für die Temposonics® Positionssensoren und das mitgelieferte Zubehör bei Materialfehlern und Fehlern trotz bestimmungsgemäßem Gebrauch eine Gewährleistungsfrist<sup>2</sup>. Die Veroflichtung von Temposonics ist begrenzt auf die Reparatur oder den Austausch für jedes defekte Teil des Gerätes. Eine Gewährleistung kann nicht für Mängel übernommen werden, die auf unsachgemäße Nutzung oder eine überdurchschnittliche Beanspruchung der Ware zurückzuführen sind, sowie für Verschleißteile. Unter keinen Umständen haftet Temposonics für Folgen oder Nebenwirkungen bei einem Verstoß gegen die Gewährleistungsbestimmungen, unabhängig davon, ob diese zugesagt oder erwartet worden sind, auch dann nicht. wenn ein Fehler oder eine Nachlässigkeit des Unternehmens vorlieat.

Temposonics gibt hierzu ausdrücklich keine weiteren Gewährleistungsansprüche. Weder Repräsentanten, Vertreter, Händler oder Mitarbeiter des Unternehmens haben die Befugnis, die Gewährleistungsansprüche zu erhöhen oder abzuändern.

# 2.6 Rücksendung

Der TempoGate<sup>®</sup> Sensorassistent kann zu Diagnosezwecken an Temposonics versandt werden. Anfallende Versandkosten gehen zu Lasten des Versenders <sup>2</sup>.

### 2.7 Außerbetriebnahme

Das Produkt enthält elektronische Bauteile und muss fachgerecht entsprechend den lokalen Vorschriften entsorgt werden.

2/ Siehe auch aktuelle Temposonics Verkaufs- und Lieferbedingungen z.B. unter: www.temposonics.com

# TempoGate<sup>®</sup> Sensorassistent Betriebsanleitung

| 3. Bestellschlüssel                                                                                                    |
|----------------------------------------------------------------------------------------------------|
| 1       2       3       4       5       6       7         T       G       0       D       0       0       0         a       b       C       d       d       0       0 |
| a Typ<br>T G TempoGate® Sensorassistent-Kit                                                                                                    |
| b Spannungsversorgung je Kanal am Anschlussmodul                                                                                                    |
| C Gemeinsame Spannungsversorgung für jeden Kanal über<br>Anschlussmodul 1                                                                                             |
| I Individuelle Spannungsversorgung für jeden Kanal                                                                                                    |
|                                                                                                    |
| c Optionen                                                                                                    |
| 0 Keine Optionen                                                                                                    |
|                                                                                                    |
| d Anzahl der digitalen Kanäle zum Anschluss der R-Serie V                                                                                                    |
| D X X D02D24 (0224 Kanäle für R-Serie V EtherCAT®,                                                                                                    |
| EtnerNet/IP™, PUWEKLINK, PROFINET oder SSI)                                                                                                    |
| Anschlussmodul zum Anschluss der R-Serie V Analog folgt snäter                                                                                                    |
| Ansoniussinouui zuni Ansoniuss uci neotite v Analog Iolyt Spatel.                                                                                                    |

# LIEFERUMFANG

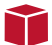

# TempoGate® Sensorassistent-Kit

• TempoGate<sup>®</sup> Sensorassistent Gateway

- In Abhängigkeit von der ausgewählten Konfiguration: ein bis vier Anschlussmodule für 2...24 digitale R-Serie V-Sensoren
- Spannungsversorgungsanschluss für das Gateway (3-Pin-Anschluss-Stecker)

Betriebsanleitung

# 4. Gerätebeschreibung

# 4.1 Funktionsweise und Systemaufbau

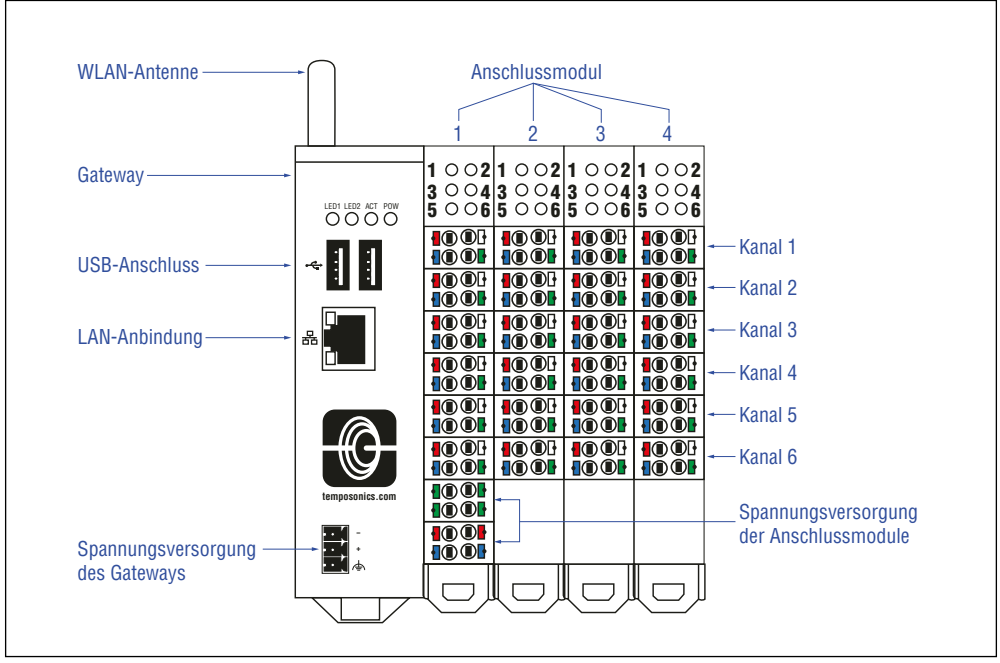

Abb. 1: TempoGate® Sensorassistent mit Gateway und vier Anschlussmodulen

# Produktbezeichnung

TempoGate<sup>®</sup> Sensorassistent

# Anwendungsbereich

Der TempoGate<sup>®</sup> Sensorassistent dient zum Auslesen von zusätzlichen Informationen sowie zum Einstellen von Parametern eines R-Serie V-Sensors. Das Lesen der zusätzlichen Informationen erfolgt dabei im laufenden Betrieb unabhängig von der Übertragung der Prozessdaten an die Steuerung.

# Aufbau des TempoGate® Sensorassistenten

Der TempoGate<sup>®</sup> Sensorassistent besteht aus einem Gateway und je nach Konfiguration aus einem oder mehreren Anschlussmodulen (Abb. 1).

- Das Gateway enthält das WLAN-Modul sowie den LAN-Anschluss für den Netzwerkanschluss.
- Ein Anschlussmodul hat bis zu sechs Kanäle, an welches jeweils ein R-Serie V-Sensor mit digitalem Ausgang (Ether-CAT<sup>®</sup>, EtherNet/IP<sup>™</sup>, POWERLINK, PROFINET und SSI) angeschlossen werden kann.
- Ēin Gateway kann mit bis zu vier Anschlussmodulen verbunden werden.

# 4.2 Einbau TempoGate® Sensorassistent

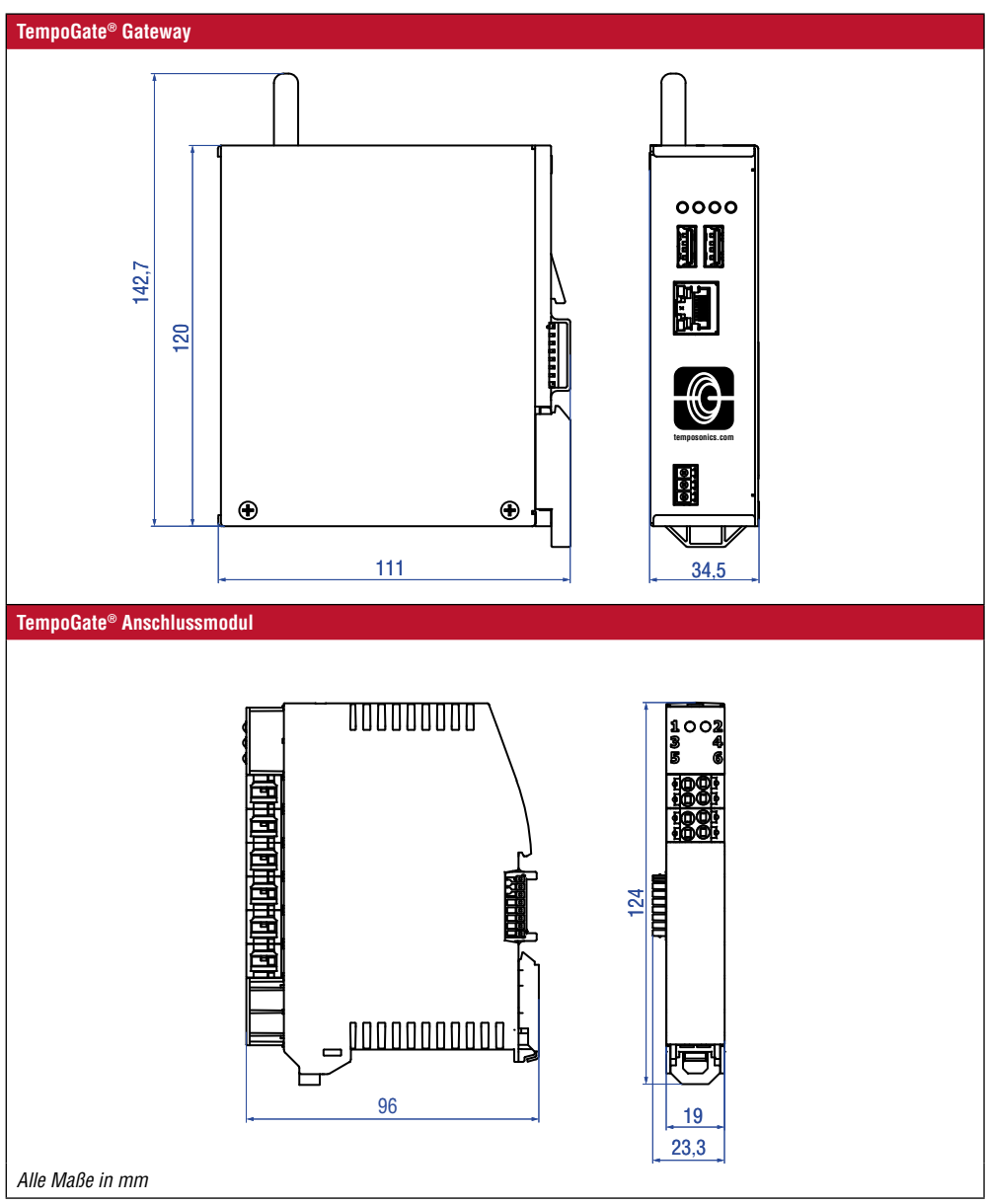

Abb. 2: TempoGate® Sensorassistent und Anschlussmodul

Betriebsanleitung

# Einbau TempoGate® Sensorassistent in einen Schaltschrank

Die Komponenten des TempoGate<sup>®</sup> Sensorassistenten sind für den Einbau in einen Schaltschrank konzipiert. Das Gateway sowie die Anschlussmodule verfügen über Klammern, um die Komponenten auf eine 35 mm-Normschiene aufzustecken.

- 1. Stecken Sie das Gateway auf die 35 mm-Normschiene und rasten es auf der Tragschiene ein (Abb. 3).
- 2. Das Anschlussmodul wird über den Tragschienen-Busverbinder auf der 35 mm-Normschiene befestigt.
  - a. Für den Transport ist der Tragschienen-Busverbinder am jeweiligen Anschlussmodul montiert. Nehmen Sie den Tragschienen-Busverbinder vom Anschlussmodul ab.
  - b.Stecken Sie den Tragschienen-Busverbinder eines Anschlussmoduls auf die 35 mm-Normschiene auf und rasten diesen auf der Schiene ein (Abb. 4).
  - c. Setzen Sie das Anschlussmodul von oben auf den Tragschienen-Busverbinder auf, indem Sie die obere Gehäusenut an der Oberkante des Tragschienen-Busverbinders einhaken.
  - d.Drücken Sie das Anschlussmodul in Richtung der Montagefläche und rasten es auf dem Tragschienen-Busverbinder ein (Abb. 6). Montieren Sie weitere Anschlussmodule in gleicher Weise.
- Schieben Sie die Anschlussmodule mit den Busverbindern gegen das Gateway (Abb. 7). Achten Sie darauf, dass die Busverbinder komplett in den Gegenstecker eingeschoben sind. Sichern Sie die Anschlussmodule gegen versehentliches herausrutschen mit einer geeigneten Hutschienen-Klemme.

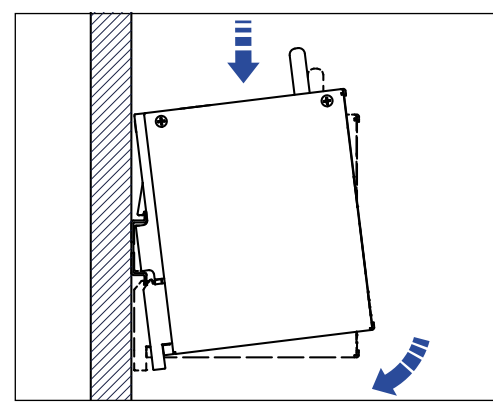

Abb. 3: Installation des Gateways auf Normschiene

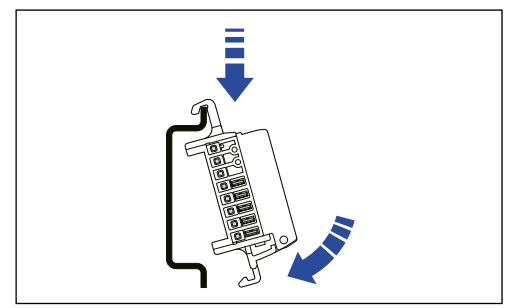

Abb. 4: Aufsetzen und Einrasten des Tragschienen-Busverbinders auf der Normschiene

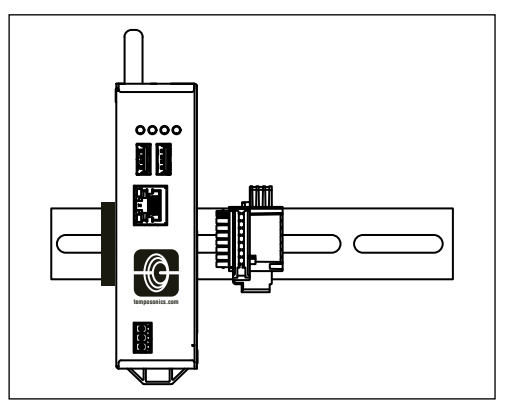

Abb. 5: Tragschienen-Busverbinder neben TempoGate® Gateway auf der Normschiene

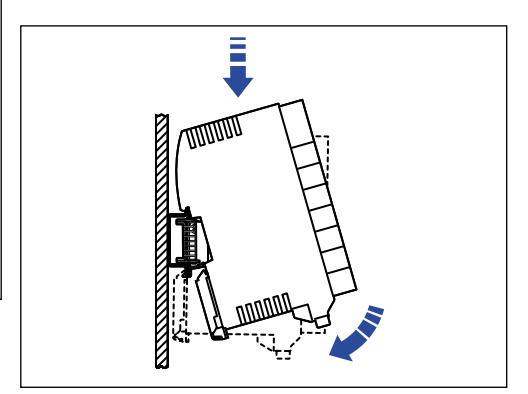

Abb. 6: Montage des Anschlussmoduls auf den Tragschienen-Busverbinder

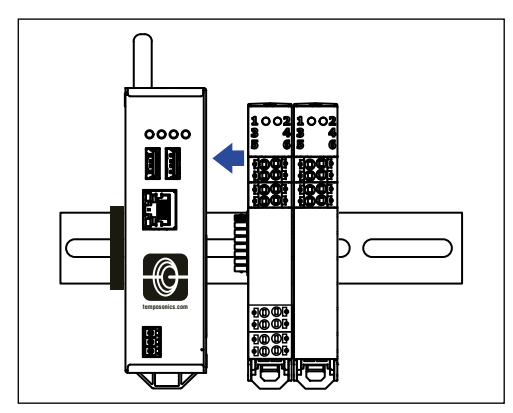

Abb. 7: Verschieben und Verbinden der Anschlussmodule an das Gateway

# Demontage des TempoGate® Sensorassistenten

Gateway von der 35 mm-Normschiene lösen:

- Entfernen Sie vor der Demontage des Gateways die Spannungsversorgung und die Datenleitungen am Gateway.
- Schieben Sie das TempoGate<sup>®</sup> Gateway nach links (Abb. 8).
- 3. Stecken Sie unten am Gateway einen Schraubendreher in die Lasche der Halterung.
- Drücken Sie die Lasche nach unten, um die Verriegelung der Halterung zu lösen.
- 5. Nehmen Sie das Gateway von der 35 mm-Normschiene.

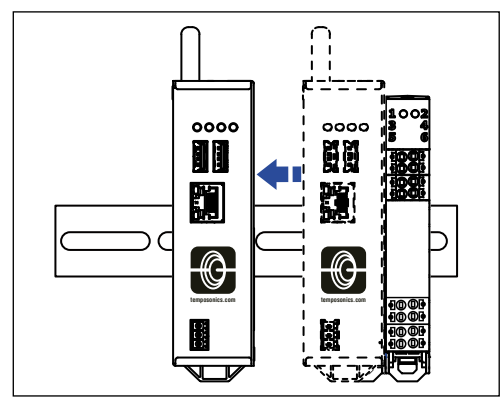

Abb. 8: Verschieben des TempoGate® Gateways nach links zur Demontage von der 35 mm-Normschiene

# HINWEIS

Trennen Sie das TempoGate® Gateway vor der Entnahme von der 35 mm-Normschiene von den Anschlussmodulen, indem Sie es nach links schieben. Ansonsten kann die Anbindung zum Tragschienen-Busverbinder beschädigt werden.

Anschlussmodul von der 35 mm-Normschiene lösen:

- Entfernen Sie alle Leitungen vom Anschlussmodul. Drücken Sie mit einem Schraubendreher jeweils den Push-Button ein und ziehen Sie den Leiter heraus.
- 2. Führen Sie einen Schraubendreher durch die die Lasche des Anschlussmoduls (Abb. 9).
- 3. Haken Sie die Spitze des Schraubendrehers im hinteren Fußriegel ein.
- Drücken Sie die Lasche nach unten, um die Verriegelung der Halterung zu lösen.
- 5. Nehmen Sie das Anschlussmodul vom Tragschienen-Busverbinder.
- 6. Lösen Sie den Tragschienen-Busverbinder von der 35 mm-Normschiene.

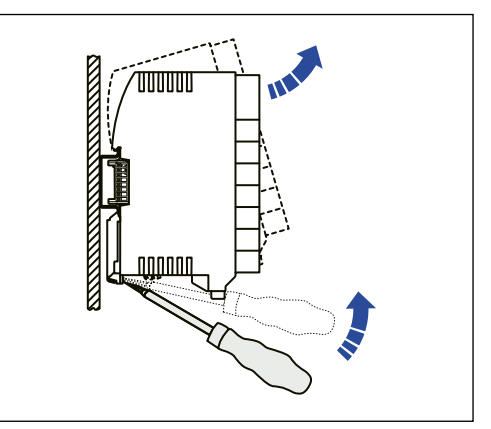

Abb. 9: Lösen des Anschlussmoduls vom Tragschienen-Busverbinder

Betriebsanleitung

Stecker des Anschlussmoduls lösen:

- 1. Führen Sie einen Schraubendreher durch die die Lasche des Anschlussmoduls (Abb. 10).
- 2. Haken Sie die Spitze des Schraubendrehers im hinteren Fußriegel ein.
- Drücken Sie die Lasche nach unten, um die Verriegelung der Stecker zu lösen. Die Stecker werden angehoben und der Kontakt wird gelöst. Die Stecker fallen nicht heraus.

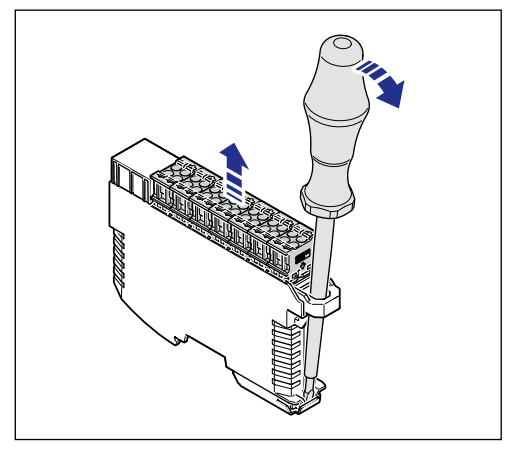

Abb. 10: Entfernung aller Leitungen

Betriebsanleitung

### 4.3 Elektrischer Anschluss

4.3.1 Anschluss der R-Serie V-Sensoren an ein Anschlussmodul

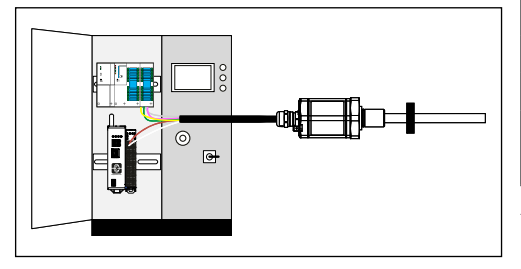

Abb. 11: Schematische Darstellung zum gleichzeitigen Anschluss der R-Serie V an einen TempoGate<sup>®</sup> Sensorassistenten und eine Steuerung am Beispiel einer R-Serie V mit SSI-Ausgang

Die R-Serie V-Sensoren werden über ihre Spannungsversorgung mit dem TempoGate<sup>®</sup> Sensorassistenten verbunden. Die Sensoren werden über den Sensorassistenten mit Spannung versorgt. Schließen Sie die Adern zur Spannungsversorgung eines R-Serie V-Sensors an einen Kanal eines Anschlussmoduls an. Nur ein R-Serie V-Sensor kann je Kanal angeschlossen werden.

# HINWEIS

Der Anschluss eines Sensors an je einem Anschlussstecker hat mit einem geschirmten Kabel zu erfolgen. Die Kabellänge darf 30 m nicht überschreiten.

<u>R-Serie V EtherCAT<sup>®</sup>, EtherNet/IP<sup>™</sup>, POWERLINK, PROFINET:</u> Schließen Sie die beiden Adern der Spannungsversorgung an einen Kanal eines Anschlussmoduls entsprechend Abb. 12 an.

#### R-Serie V SSI:

Trennen Sie die beiden Adern für die Spannungsversorgung von den vier Adern für den Anschluss an die Steuerung. Schließen Sie die beiden Adern für die Spannungsversorgung wie in Abb. 12 beschrieben an. Schließen Sie die anderen vier Adern (Daten (–), Daten (+), Takt (+) und Takt (–)) wie gewohnt an Ihre Steuerung an.

| Kanäle                                               | Kabel                          | Push-In-Anschluss                       |  |  |
|------------------------------------------------------|--------------------------------|-----------------------------------------|--|--|
|                                                      | + 24 VDC<br>für Sensor         | Push-Button Rot                         |  |  |
|                                                      | DC Ground<br>für Sensor        | Push-Button Blau                        |  |  |
|                                                      | *                              | Push-Button Weiß                        |  |  |
|                                                      | Schirmung                      | Push-Button Grün                        |  |  |
| Bei der Aufnahme des Ka<br>te Schirm mit einer passe | belschirms m<br>enden Litze ve | uss der verdrill-<br>rsehen werden. Die |  |  |

Abb. 12: Belegung am Anschlussmodul beim Anschluss eines R-Serie V-Sensors

Kontakte sind intern mit der Hutschiene verbunden

\* Schließen Sie bei der Konfiguration TG-U-... (Individuelle Spannungsversorgung für jeden Kanal) an den Push-Button Weiß die Eingangsspannung für diesen Kanal an. Bei der Konfiguration TG-G-... (Gemeinsame Spannungsversorgung für jeden Kanal) wird dieser Push-Button nicht belegt. Für weitere Informationen bzgl. der Spannungsversorgung je Kanal am Anschlussmodule siehe Kapitel 4.3.3 Spannungsu versorgung für Gateway und Anschlussmodule

#### 4.3.2 Adern an Anschlussmodule über Push-In-Anschluss anschließen und lösen

Die Adern müssen starr oder mit Aderendhülse versehen sein. Stecken Sie den abisolierten Leiter in die runde Öffnung der Klemme. Bei flexiblen Adern ohne Aderendhülse drücken Sie den Push-Button neben der Öffnung mit einem Schraubendreher ein, um die Feder zu öffnen. Stecken Sie den abisolierten Leiter in die runde Öffnung der Klemme und lassen Sie den Push-Button los.

Drücken Sie zum Lösen der Anschlüsse den Push-Button neben der runden Öffnung mit einem Schraubendreher ein und ziehen Sie den Leiter heraus.

| Anschlussdaten                                                      |                         |
|---------------------------------------------------------------------|-------------------------|
| Abisolierlänge ohne Aderendhülse                                    | 89,5 mm                 |
| Aderendhülse                                                        | 810 mm                  |
| Leiterquerschnitt starr                                             | 0,21,5 mm <sup>2</sup>  |
| Leiterquerschnitt flexibel                                          | 0,22,5 mm <sup>2</sup>  |
| Leiterquerschnitt flexibel mit<br>Aderendhülse ohne Kunststoffhülse | 0,251,5 mm <sup>2</sup> |
| Leiterquerschnitt flexibel mit<br>Aderendhülse mit Kunststoffhülse  | 0,251,5 mm <sup>2</sup> |

Abb. 13: Anschlussdaten

Betriebsanleitung

### 4.3.3 Spannungsversorgung für Gateway und Anschlussmodule

# Spannungsversorgung Gateway

Nutzen Sie für die Spannungsversorgung den 3-Pin-Anschluss-Stecker. Die Anschlussbelegung des Steckers ist in Abb. 14 beschrieben. Stecken Sie den Stecker in die Buchse am Gateway ein.

| DC 24 V    | Pin | Signal    | Beschreibung    |
|------------|-----|-----------|-----------------|
| <b>. .</b> | -   | DC Ground | Bezugspotential |
| •          | +   | +24 VDC   | +24 VDC         |
| <b>.</b>   | Ψ   | FE        | Funktionserde   |

Abb. 14: Anschlussbelegung Stecker (Gateway)

# Spannungsversorgung Anschlussmodule

Schließen Sie die Spannungsversorgung für das erste Anschlussmodul über den Push-In-Anschluss wie zuvor beschrieben an. Weitere Anschlussmodule werden über das erste Anschlussmodul mit Spannung versorgt, wenn sie auf der 35 mm-Normschiene korrekt ineinandergeschoben sind.

| K       | anäle                                              | Kabel                               | Push-In-Anschluss                    |
|---------|----------------------------------------------------|-------------------------------------|--------------------------------------|
|         |                                                    | +24 VDC für<br>Anschluss-<br>modul* | Push-In Rot                          |
|         |                                                    | DC Ground                           | Push-In Blau                         |
|         |                                                    | schluss-<br>modul und<br>Sensoren   |                                      |
|         |                                                    | Schirmung                           | Push-In Grün                         |
| *<br>au | Bei einer gemeinsamen<br>uch für die Kanäle bzw. ( | Spannungsve<br>die angeschlos       | rsorgung je Kanal<br>ssenen Sensoren |

Abb. 15: Belegung Spannungsversorgung am Anschlussmodul

Gemeinsame und individuelle Spannungsversorgung für jeden Kanal

Bei der Spannungsversorgung der Kanäle bzw. der Sensoren, die an die Anschlussmodule angeschlossen werden, wählen Sie im Bestellschlüssel des Kits, ob diese über die Spannungsversorgung des Anschlussmoduls (gemeinsame Spannungsversorgung für jeden Kanal) oder für jeden Sensor separat (individuelle Spannungsversorgung für jeden Kanal) erfolgt (Tabelle 1).

| Gemeinsame Spannungs-<br>versorgung je Kanal                                                                                                    | Individuelle Spannungsver-<br>sorgung je Kanal                                                                                                    |
|----------------------------------------------------------------------------------------------------|----------------------------------------------------------------------------------------------------|
| 1 0 02<br>3 0 4<br>5 0 6<br>10 0H<br>10 0H<br>10H<br>10 0H<br>10 0H<br>1 | 1 ○ ○ 2<br>3 ○ ○ 4<br>5 ○ ○ 6<br>+1230 VDC<br>(±20 %)<br>+1230 VDC<br>(±20 %)<br>+24 VDC |
| Nur Spannungsversor-<br>gung am Anschlussmodul<br>erforderlich, um alle Kanäle<br>zu versorgen                                                                                                    | Anschlussmodul sowie<br>jeden Kanal separat mit<br>Spannung versorgen. Dies<br>ermöglicht z.B.:<br>• Messen und Überwachen<br>der Spannungsversorgung<br>einzelner Sensoren<br>• Zurücksetzen einzelner<br>Sensoren durch Trennen<br>der individuellen Span-<br>nungsversorgung<br>• Unterschiedliche<br>Spannungsversorgun-<br>gen je Kanal im Bereich<br>+1230 VDC (±20 %)                                                                                                    |

Tabelle 1: Unterschied zwischen gemeinsamer und individueller Spannungsversorgung für jeden Kanal am Beispiel eines Anschlussmoduls mit vier Kanälen

# 5. Konfiguration zur Netzwerkeinbindung des TempoGate® Sensorassistenten

Der TempoGate<sup>®</sup> Sensorassistent kann über eine LAN- oder eine WLAN-Verbindung in ein Netzwerk eingebunden werden. Im Auslieferungszustand hat das Gerät die folgenden IP-Adressen:

- Für die LAN-Verbindung: 192.168.50.50
- Für die WLAN-Verbindung: 192.168.1.1

Einbindung des TempoGate® Sensorassistenten über LAN:

- Verbinden Sie den TempoGate<sup>®</sup> Sensorassistenten über ein Netzwerkkabel mit Ihrem Computer (Abb. 16)
- Stellen Sie bei Ihrem Computer in den Netzwerkeinstellungen eine IP-Adresse 192.168.50.xx mit xx ≠ 50, z.B. 192.168.50.42. und die Subnetz-Maske 255.255.255.0 ein
- Öffnen Sie den Browser auf Ihrem Computer und rufen Sie die folgende Adresse auf: https://198.168.50.50:8080

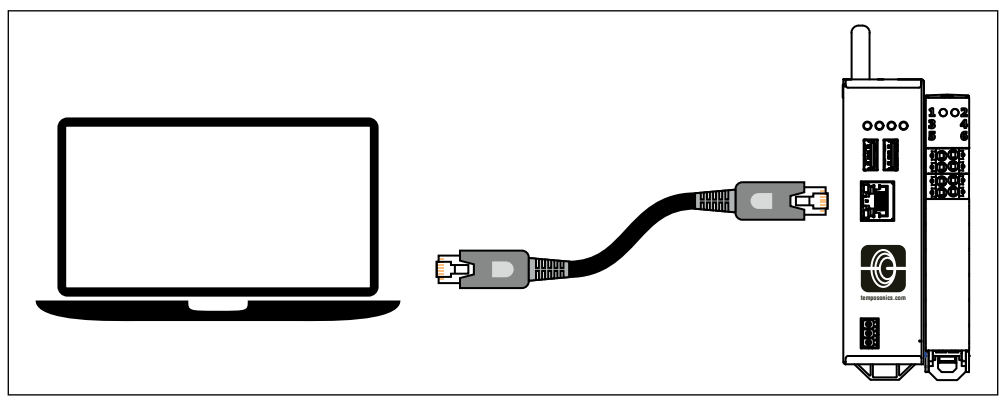

Abb. 16: LAN-Verbindung zwischen Computer und TempoGate® Sensorasssistent

Einbindung des TempoGate® Sensorassistenten über WLAN:

- Aktivieren Sie an Ihrem Computer oder Mobilgerät WLAN und wählen Sie das Netzwerk "TempoGate\_xxxx" aus. Dabei stellt xxxx die MAC-Adresse des Geräts dar. Die MAC-Adresse ist auf das Label aufgedruckt, welches auf einer Seite des Gateways aufgeklebt ist.
- Der WLAN-Zugang ist mit einem Passwort geschützt. Das Passwort lautet im Auslieferungszustand userconfigadmin
- Öffnen Sie den Browser auf Ihrem Computer oder mobilen Gerät und rufen sie die folgende IP-Adresse auf:

# https://192.168.1.1:8080

# HINWEIS

Das TempoGate<sup>®</sup> Gateway ist mit einem Zertifikat ausgestattet. Dieses Zertifikat ist jedoch nicht im Browser hinterlegt. Daher meldet der Browser eine unsichere Verbindung bzw. eine Fehlermeldung bzgl. eines ungültigen Zertifikats und fragt nach einer Bestätigung zum Fortfahren. Wenn dies einmal bestätigt wurde, werden zukünftige Verbindungen ohne weitere Rückfrage hergestellt.

Mit der genannten IP-Adresse rufen Sie das Control Panel des TempoGate<sup>®</sup> Sensorassistenten auf. Melden Sie sich am Control Panel mit dem Usernamen *user\_config\_admin* und dem Passwort *userconfigadmin* an (Abb. 17).

# Betriebsanleitung

| ← → C | O A https://192.168.50.5 | <b>0</b> :8080/login          | ☆ | Q Search | $\bigtriangledown$ | = |
|-------|--------------------------|-------------------------------|---|----------|--------------------|---|
|       |                          |                               |   |          | English            |   |
|       |                          |                               |   |          |                    |   |
|       |                          | Control Panel                 |   |          |                    |   |
|       |                          | Login                         |   |          |                    |   |
|       |                          | Username<br>user_config_admin |   |          |                    |   |
|       |                          | Password                      |   |          |                    |   |
|       |                          | Login                         |   |          |                    |   |

Abb. 17: Anmelden am Control Panel

Das Control Panel öffnet sich. Im oberen Bereich des Control Panels befindet sich das Hauptmenü mit folgenden Einträgen: • System

- Package Manager
- Network
- Services
- User Management
- Security
- Help
- Sessions

Im Folgenden sind einige ausgewählte Einträge des Control Panels beschrieben:

# LAN- und WLAN-Einstellungen

Um die LAN- und WLAN-Einstellungen anzupassen, öffnen Sie in der Menüleiste das Drop-Down-Menü "Network" und wählen Sie den Eintrag "LAN" bzw. "Wi-Fi" aus (Abb. 18). Auf der Seite "Wi-Fi" können Sie über den Eintrag "Mode" folgende Einstellungen anpassen (Abb. 19):

- Disabled: WLAN am TempoGate® Sensorassistenten abschalten.
- Access Point: Den TempoGate<sup>®</sup> Sensorassistenten als WLAN-Zugangspunkt verwenden. Dies ermöglicht eine Verbindung zu anderen WLAN-Geräten, um beispielsweise den TempoGate<sup>®</sup> Sensorassistent von einem mobilen Gerät aus zu konfigurieren.
- Client: Den TempoGate<sup>®</sup> Sensorassistenten als Client verwenden, der in ein Netzwerk eingebunden wird. Somit kann der TempoGate<sup>®</sup> Sensorassistent mit einem beliebigen WLAN Access Point verbunden werden.

Über den Eintrag "Pre-shared key" können Sie das Passwort für den WLAN-Zugang ändern.

# HINWEIS

Wenn Sie Änderungen an den WLAN-Einstellungen vornehmen, ist ggf. ein erneuter Verbindungsaufbau entsprechend der geänderten Konfiguration erforderlich.

# TempoGate<sup>®</sup> Sensorassistent Betriebsanleitung

|                             | e ^                         | Ŧ                                         |            |          |           |       |                                             |                   |    |   |                    |         |
|-----------------------------|-----------------------------|-------------------------------------------|------------|----------|-----------|-------|---------------------------------------------|-------------------|----|---|--------------------|---------|
| $\leftarrow \rightarrow $ G | 🔿 🗛 https                   | :// <b>192.168.50.50</b> :8080            | /content/  | /?page=l | ansetting | s     | ť                                           | २ Searc           | h  |   | $\bigtriangledown$ |         |
|                             |                             |                                           |            |          |           |       |                                             |                   |    | E | nglish             |         |
| Control<br>System - Pa      | Panel<br>uckage Manager - I | Network - Services                        | s ▼ Us     | er Mana  | gement    | - Sec | urity • Help • :                            | Session 👻         |    |   | SCHG               | > 22 () |
| Name                        | MAC address                 | iostname                                  | Setting    | IS       |           |       | DH                                          | CP Server Setting | JS |   |                    |         |
|                             |                             | Use the following                         | IP address | aucany   |           |       |                                             |                   |    |   |                    |         |
|                             |                             | D address:                                |            | -        | 50        | 50    | Enable                                      |                   |    |   |                    |         |
|                             |                             | ii aduless.                               | 192        | 108      | . 50      | 50    | Start IP address:                           |                   |    |   |                    |         |
|                             |                             |                                           |            |          | 266       |       |                                             |                   |    |   |                    |         |
| eth0                        | B8:27:EB:3F:93:5F           | Subnet mask:                              | 255        | 255      | 200       |       | End IP address:                             |                   |    |   |                    |         |
| eth0                        | B8:27:EB:3F:93:5F           | Subnet mask:<br>Gateway:                  | 255        | . 255    |           |       | End IP address:<br>Subnet mask:             |                   |    |   |                    |         |
| eth0                        | B8:27:EB:3F:93:5F           | Subnet mask:<br>Gateway:                  | 255        | . 255    |           |       | End IP address:<br>Subnet mask:             |                   |    |   |                    |         |
| eth0                        | B8:27:EB:3F:93:5F           | Subnet mask:<br>Gateway:<br>DNS server 1: | 255        | . 255    |           | ·     | End IP address:<br>Subnet mask:<br>Gateway: |                   |    |   |                    |         |

Abb. 18: Aufrufen der Netzwerkeinstellungen am Control Panel

| $\leftrightarrow$ $\rightarrow$ G                           | C 🔒 https://192.168.50.50:8080/content/?page=wifisettings | 숪 Q Search                  | $\bigtriangledown$ |
|-------------------------------------------------------------|-----------------------------------------------------------|-----------------------------|--------------------|
|                                                             |                                                           |                             | English            |
|                                                             |                                                           |                             |                    |
| Control Panel                                               |                                                           |                             |                    |
| System - Package N                                          | anager • Network • Services • User Management •           | Security - Help - Session - | hilscher           |
| Wi-Fi                                                       |                                                           |                             | COMMUNICATION      |
| E Save changes                                              |                                                           |                             |                    |
| E Save changes                                              |                                                           |                             |                    |
| Operating mode: Access                                      | point Mode: Access point  C Change C Change               | mode                        |                    |
|                                                             | Access point                                              |                             |                    |
| Name MAC address                                            | Client                                                    | Domain Name Syste           |                    |
|                                                             |                                                           |                             |                    |
|                                                             | IP address; 192 168 1 1                                   |                             |                    |
| wlan0 B8:27:EB:6A                                           | 26:0A Subnet mask: 255 255 255 0                          |                             |                    |
|                                                             | Gateway: 192 168 1 1                                      |                             |                    |
| <                                                           |                                                           | >                           |                    |
| Access point                                                |                                                           |                             |                    |
|                                                             | 6 - 2437 MHz v Country de                                 | ~                           |                    |
| Channel                                                     | TempoGate_B827EB3F935F                                    |                             |                    |
| Channel<br>SSID                                             |                                                           |                             |                    |
| Channel<br>SSID<br>Wi-Fi protected access                   | wpa-psk                                                   |                             |                    |
| Channel<br>SSID<br>Wi-Fi protected access<br>Pre-shared key | wpa-psk<br>userconfigadmin                                |                             |                    |
| Channel<br>SSID<br>Wi-Fi protected access<br>Pre-shared key | wpa-psk<br>userconfigadmin                                |                             |                    |

Abb. 19: WLAN-Einstellungen am Control Panel

Betriebsanleitung

# Einstellung der Systemzeit

Im Info Center des Control Panels werden aktuelle Systeminformationen zum TempoGate<sup>®</sup> Gateway angezeigt (Abb. 20). Auf dieser Seite wird auch die Systemzeit angezeigt. Die Systemzeit wird als Zeitstempel bei der Übertragung von Daten via OPC UA verwendet. Um die Systemzeit anzupassen, öffnen Sie in der Menüleiste das Drop-Down-Menü "System" und wählen Sie den Eintrag "Time" aus (Abb. 21). Sie können die Systemzeit und die Zeitzone einstellen, auf die sich diese Zeit bezieht. Die Systemzeit können Sie auf zwei Arten einstellen:

• Manual: Manuell durch Eingabe von Datum und Uhrzeit

- Klicken Sie auf die Option "Manual".
- Geben Sie die Uhrzeit im Eingabefeld "Time" im Format hh:mm:ss ein.
- Stellen Sie das Datum mit dem Kalender-Eingabefeld "Date" ein.
- Klicken Sie die Schaltfläche "Save changes", um die Änderungen zu übernehmen.
- Starten Sie das Gerät neu, indem Sie in dem Drop-Down-Menü "System" den Eintrag "Reboot" klicken. Durch den Neustart wird sichergestellt, dass alle Softwarekomponenten des TempoGate<sup>®</sup> Sensorassistenten die geänderte Uhrzeit übernehmen.
- · NTP synchronized: Automatisch durch Synchronisation mit einem Zeitserver

Sie können die Zeit mit einem Zeitserver synchronisieren, der das Network Time Protocol (NTP) verwendet. Im Feld "NTP synchronized" befindet sich eine Liste, in die Sie solche Zeitserver eintragen können. Die Liste der NTP-Server wird von oben her der Reihe nach abgearbeitet, bis ein Server eine gültige Antwort liefert und eine Synchronisation erfolgt.

- Klicken Sie auf die Option "NTP Synchronized".
- Klicken Sie die Schaltfläche "Add NTP server", um das entsprechende Fenster zu öffnen.
- Geben Sie im Eingabefeld "NTP server" die Adresse eines Servers an, der NTP zur Zeitsynchronisation verwendet.
- Klicken Sie die Schaltfläche "Add", um den Server hinzuzufügen.
- Klicken Sie die Schaltfläche "Save changes", um die Änderungen zu übernehmen.
- Starten Sie das Gerät neu, indem Sie in dem Drop-Down-Menü "System" den Eintrag "Reboot" klicken. Durch den Neustart wird sichergestellt, dass alle Softwarekomponenten des TempoGate<sup>®</sup> Sensorassistenten die geänderte Uhrzeit übernehmen.

Die Zeitzone können Sie mit der Auswahlliste "Timezone" auf Ihre lokale Zeitzone einstellen, in der sich der TempoGate<sup>®</sup> Sensorassistent befindet, damit die eingestellte Zeit richtig interpretiert werden kann (z.B. Sommerzeit-Umstellung). Die Auswahlliste "Timezone" bietet dazu eine Vielzahl von Einstellungsmöglichkeiten an. Der Wert im Auslieferungszustand ist "Universal". Für mitteleuropäische Zeit stellen Sie "CET" ein.

| $\leftarrow \rightarrow$ C | O 🔓 http                           | s:// <b>192.168.5</b> 0 | .50:8080/content/?pag | ge=infocenter    | \$               | Q Search | $\bigtriangledown$ |
|----------------------------|------------------------------------|-------------------------|-----------------------|------------------|------------------|----------|--------------------|
|                            |                                    |                         |                       |                  |                  |          | English            |
|                            |                                    |                         |                       |                  |                  |          |                    |
| Control Pan                | el                                 |                         |                       |                  |                  |          |                    |
| System - Packag            | e Manager 👻                        | Network -               | Services - User M     | anagement - Secu | rity 🕶 Help 👻 Se | ssion 👻  |                    |
| Info Center                |                                    |                         |                       |                  |                  |          |                    |
|                            |                                    |                         |                       |                  |                  |          |                    |
| i System info              |                                    |                         |                       |                  |                  |          | -                  |
| Hardware ID                | 20745                              |                         |                       |                  |                  |          |                    |
| Model name                 | TempoGate                          |                         |                       |                  |                  |          |                    |
| Firmware version           | V1.0.0.1                           |                         |                       |                  |                  |          |                    |
|                            | 2022-03-01 10:5                    | 8:12                    |                       |                  |                  |          |                    |
| System time                | Timezone: UTC<br>NTP Status: Idle. |                         |                       |                  |                  |          |                    |
| Uptime                     | 16 minutes 10 s                    | econds                  |                       |                  |                  |          |                    |
| Processor name             | ARMv7 Processo                     | or rev 4 (v7l)          |                       |                  |                  |          |                    |
|                            |                                    |                         |                       |                  |                  |          | -                  |
| Resource                   | Available                          | Usage                   |                       |                  |                  |          |                    |
| CPU usage                  | 4 x 1200MHz                        | 45%                     |                       |                  |                  |          |                    |
| Memory utilization         | 922 MB                             | 20%                     |                       |                  |                  |          |                    |
| Storage space              | 6173 MB                            | 10%                     |                       |                  |                  |          |                    |
|                            |                                    |                         |                       |                  |                  |          |                    |
| ♣ <sup>∓</sup> Temperature |                                    |                         |                       |                  |                  |          | -                  |

Abb. 20: Info Center des Control Panels

| Control Panel                           | × +                                  |                                       |                   |          | - 0                | ×  |
|-----------------------------------------|--------------------------------------|---------------------------------------|-------------------|----------|--------------------|----|
| $\leftarrow \  \  \rightarrow \  \   G$ | O 🔒 https://19                       | .168.50.50:8080/content/?page=time    | 53                | Q Search | $\bigtriangledown$ | ≡  |
|                                         |                                      |                                       |                   |          | English            |    |
| System - Pac<br>Info Center             | <b>Panel</b><br>kage Manager → Netwo | rk ▼ Services ▼ User Management ▼ Sec | urity 🗸 Help 🗸 Se | ssion 👻  |                    | 22 |
| Syslog<br>Reboot<br>Shutdown            | s<br>UTC V                           |                                       |                   |          |                    | _  |
| O Manual<br>Time:<br>Date:              | 11:00:26<br>Mar 1, 2022              |                                       |                   |          |                    |    |
| NTP synchron     Status     Add NTP     | ized<br>Idle.<br>server 🕅 Delete     |                                       |                   |          |                    | -  |
|                                         |                                      | Server                                |                   |          |                    |    |
|                                         |                                      | 0.pool.ntp.org                        |                   |          |                    |    |
|                                         |                                      | 1.pool.ntp.org                        |                   |          |                    |    |
|                                         |                                      | 2.pool.ntp.org                        |                   |          |                    |    |
|                                         |                                      |                                       |                   |          |                    |    |

Abb. 21: Einstellung der Systemzeit

Betriebsanleitung

Änderung des Passworts

Um das Passwort für den Zugriff auf das Control Panel zu ändern, öffnen Sie in der Menüleiste den Eintrag "Session" und klicken Sie in dem Drop-Down-Menü auf den Eintrag "User Profile" (Abb. 22). Klicken Sie die Schaltfläche "Edit User Account", um das entsprechende Fenster zu öffnen (Abb. 23). Zur Änderung des Passworts gehen Sie wie folgt vor:

- Haken Sie die Checkbox "change user password" an.
- Geben Sie das Passwort in das Feld "New password" ein.
- Geben Sie das Passwort zur Bestätigung in das Feld "Confirm password" ein.
- Klicken Sie die Schaltfläche "Save changes", um die Änderung zu übernehmen.

|                     | Q A https://102.168.50.50 | 280 /sentent / Sense - usersefile   | C Coareb                             |                                |
|---------------------|---------------------------|-------------------------------------|--------------------------------------|--------------------------------|
| 0                   | CA https://192.166.50.50  | poorcontent/:page=userprofile       | ਪ 🔍 Search                           | •                              |
|                     |                           |                                     |                                      | English                        |
| <i>à</i>            |                           |                                     |                                      | _ <u>+</u>                     |
| Control Pane        |                           |                                     |                                      |                                |
| system - Package    | e Manager 🔹 Network 👻 Se  | ices - User Management - Security - | Help  Session                        | COMPETENCE IN<br>COMMUNICATION |
| User Profile        |                           |                                     | Logout                               |                                |
| / Edit user account | 1                         |                                     |                                      |                                |
| User name           | user_config_admin         |                                     |                                      |                                |
| E-mail              |                           |                                     |                                      |                                |
| Role                | user_config_admin         |                                     |                                      |                                |
| Permissions         |                           |                                     |                                      |                                |
| Resource            |                           | Access                              |                                      |                                |
| ✓ System            |                           |                                     |                                      | ^                              |
| Time                |                           | 🔵 None 🔵 Read                       | <ul> <li>Read &amp; Write</li> </ul> |                                |
| Licenses            |                           | None Read                           | Read & Write                         |                                |
| Syslog              |                           | None     Read                       | Read & Write                         |                                |
| V Package Mana      | ar.                       |                                     |                                      |                                |
| - Tackage mana      | Joi                       |                                     | O Deed 9 Write                       |                                |
| Fackages            |                           | INOTE C Read                        | O Read & White                       |                                |
| ✓ Network           |                           |                                     |                                      |                                |
| LAN                 |                           | O None O Read                       | Read & Write                         |                                |
| Wi-Fi               |                           | 🔵 None 🔵 Read                       | <ul> <li>Read &amp; Write</li> </ul> |                                |
| Hostname            |                           | O None O Read                       | Read & Write                         |                                |
| Field               |                           | None O Read                         | Read & Write                         |                                |
| DDM                 |                           | None O Read                         | Read & Write                         |                                |
| DDM                 |                           | 0.0.0.0.0                           |                                      |                                |
| Cellular            |                           | O None O Read                       | Read & write                         |                                |

Abb. 22: Das Fenster "User Profile"

# TempoGate<sup>®</sup> Sensorassistent Betriebsanleitung

| Control Panel                                                                          | × +                               |                                                                                                    |                                                                                  | - 0                |
|----------------------------------------------------------------------------------------|-----------------------------------|----------------------------------------------------------------------------------------------------|----------------------------------------------------------------------------------|--------------------|
| $\leftarrow \rightarrow $ C                                                            | O 🔒 https://192.168.50.50:8080/cd | ontent/?page=userprofile                                                                                                    | ☆ Q Search                                                                       | $\bigtriangledown$ |
|                                                                                        |                                   |                                                                                                    |                                                                                  | English            |
|                                                                                        |                                   |                                                                                                    |                                                                                  |                    |
| Control Pa                                                                             | nel                               |                                                                                                    |                                                                                  |                    |
| System - Packa                                                                         | ge Manager 👻 Network 👻 Services   | <ul> <li>User Management          <ul> <li>Security</li> <li>Security</li> </ul> </li> </ul>                                                                                                    | Help - Session -                                                                 | COMPETENCE I       |
| User Profile                                                                           |                                   |                                                                                                    |                                                                                  | COMMUNICATIO       |
| & Edituser acco                                                                        | int                               |                                                                                                    |                                                                                  |                    |
|                                                                                        |                                   |                                                                                                    |                                                                                  |                    |
| User name                                                                              | user_config_admin                 |                                                                                                    |                                                                                  |                    |
| E-mail                                                                                 |                                   |                                                                                                    |                                                                                  |                    |
|                                                                                        |                                   |                                                                                                    |                                                                                  |                    |
| Permissions                                                                            |                                   | E-mail:                                                                                                    |                                                                                  |                    |
| Resource                                                                               |                                   |                                                                                                    |                                                                                  |                    |
|                                                                                        |                                   |                                                                                                    |                                                                                  |                    |
| No. Ountern                                                                            |                                   | change user password                                                                                                    |                                                                                  | ^                  |
| ✓ System                                                                               |                                   | change user password<br>*Old password:                                                                                                    |                                                                                  | ^                  |
| ✓ System<br>Time                                                                       |                                   | change user password     *Old password:         *New password:         *New password:         *                                                                                                    | <ul> <li>Read &amp; Write</li> </ul>                                             | ^                  |
| V System<br>Time<br>Licenses                                                           |                                   | change user password     *Old password:     d     *New password:     d                                                                                                    | Read & Write     Read & Write                                                    | ^                  |
| V System<br>Time<br>Licenses                                                           |                                   | Change user password Old password: New password:                                                                                                    | Read & Write     Read & Write     Read & Write                                   | ^                  |
| System     Time     Licenses     Syslog                                                |                                   | Change user password "Old password: "New password: " " " " " " " " " " " " " " " " Confirm password: " " " " " " " " " " " " " " " " " " "                                                           | Read & Write     Read & Write     Read & Write     Read & Write                  | ^                  |
| ✓ System     Time     Licenses     Syslog     ✓ Package Ma                             | ager                              | change user password<br>*Old password:<br>*New password:<br>0%<br>*Confirm password:                                                                                                    | Read & Write     Read & Write     Read & Write     Read & Write                  | ^                  |
| V System<br>Time<br>Licenses<br>Syslog<br>V Package Ma<br>Package                      | ager                              | change user password         'Old password:         'New password:         'New conservation         'O%         'Confirm password:         'Confirm password:         Fields marked * are required. | Read & Write     Read & Write     Read & Write     Read & Write     Read & Write |                    |
| V System<br>Time<br>Licenses<br>Systog<br>V Package Ma<br>Package Ma<br>V Network      | lager                             | Change user password     'Old password:     'New password:     'New password:     'Confirm password:     'Confirm password:     Fields marked * are required.     Save changes Change                | Read & Write     Read & Write     Read & Write     Read & Write     Read & Write |                    |
| System     Time     Licenses     Syslog     Package Ma     Package     Network     LAN | ager                              | Confirm password:                                                                                                    |                                                                                  |                    |

Abb. 23: Änderung des Passworts

#### Abmeldung vom Control Panel

Um sich vom Control Panel abzumelden, öffnen Sie in der Menüleiste den Eintrag "Session" und klicken Sie in dem Drop-Down-Menü auf den Eintrag "Logout" (Abb. 24).

| Control Panel               | × +                                                              |                      | - 🗆 ×   |
|-----------------------------|------------------------------------------------------------------|----------------------|---------|
| $\leftarrow \rightarrow $ C | O 🔒 https://192.168.50.50:8080/content/?page=infocenter          | ☆ Q Search           |         |
|                             |                                                                  |                      | English |
| System - Package            | H<br>≥ Manager ▼ Network ▼ Services ▼ User Management ▼ Security | y • Help • Session • |         |

Abb. 24: Abmelden am Control Panel

Betriebsanleitung

# 6. Bedienung

#### 6.1 Die TempoGate® Benutzeroberfläche

Rufen Sie die TempoGate<sup>®</sup> Benutzeroberfläche auf, indem Sie in Ihrem Browser die IP-Adresse für die LAN- bzw. WLAN-Verbindung eingeben. Die IP-Adressen im Auslieferungszustand lauten:

- Für die LAN-Verbindung: 192.168.50.50
- Für die WLAN-Verbindung: 192.168.1.1

Um nur berechtigten Zugriff zu der Benutzeroberfläche des TempoGate<sup>®</sup> Sensorassistenten zuzulassen, ist der Zugang mit einem Passwort geschützt. Nach der Eingabe der IP-Adresse werden Sie daher aufgefordert, sich mit einem Usernamen und Passwort anzumelden (Abb. 25). Im Auslieferungszustand gilt:

- Username: tempogate
- · Passwort: tempogate

Anschließend öffnet sich das Hauptmenü der TempoGate<sup>®</sup> Benutzeroberfläche (Abb. 26). Es wird empfohlen, eine aktuelle Version der Browser Modzilla Firefox, Google Chrome, Microsoft Edge oder Apple Safari zu verwenden.

| - New lab                           | × +             |                                                                                 |          | - 0 ×            |
|-------------------------------------|-----------------|---------------------------------------------------------------------------------|----------|------------------|
| $\leftarrow \rightarrow \mathbf{X}$ | Q 192.168.50.50 |                                                                                 | Q Search |                  |
| 🔅 Most Visited 🛛 🧶 Getting          | g Started       |                                                                                 |          | 🗋 Other Bookmark |
|                                     |                 | ⊕ 192.168.50.50<br>This site is asking you to sign in.<br>Username<br>tempogate |          | 暾                |
|                                     |                 | Password                                                                        |          |                  |
|                                     |                 | Sign in Cance                                                                   |          |                  |

Abb. 25: Abfrage zum Zugriff auf die Benutzeroberfläche des TempoGate® Sensorassistenten

# TempoGate<sup>®</sup> Sensorassistent Betriebsanleitung

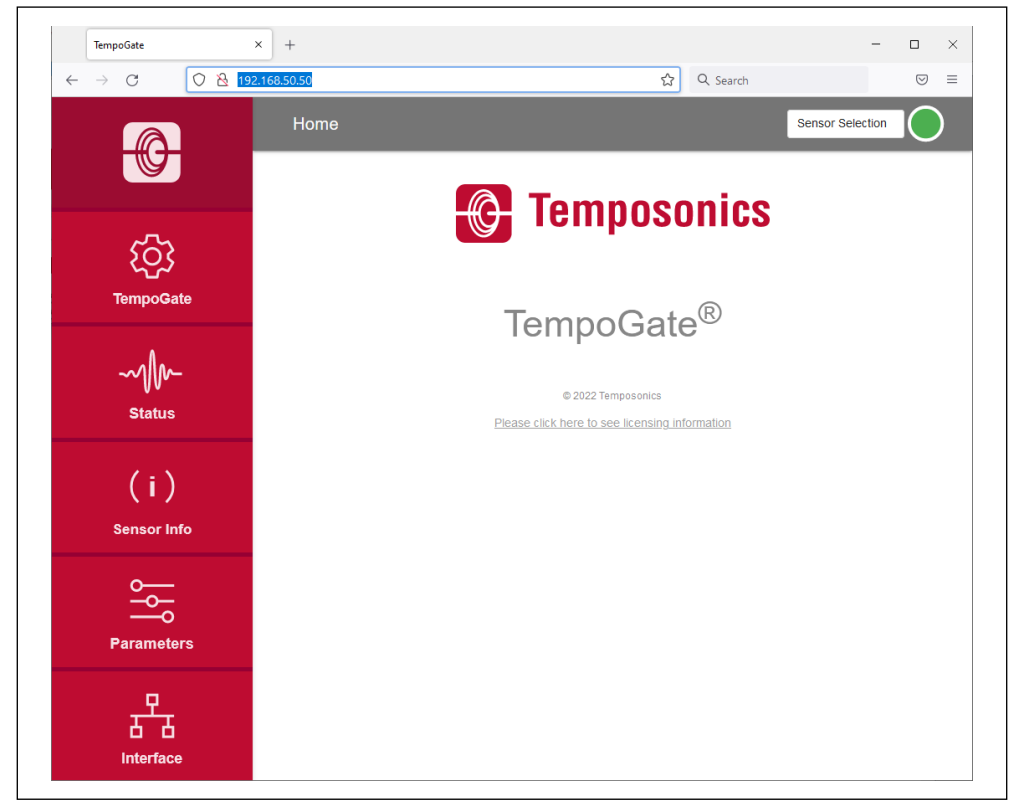

Abb. 26: Hauptmenü des TempoGate® Sensorassistenten

An einen TempoGate<sup>®</sup> Sensorassistenten können bis zu 24 R-Serie V-Sensoren mit digitalem Ausgang (SSI, EtherNet/IP<sup>M</sup>, EtherCAT<sup>®</sup>, POWERLINK und PROFINET) angeschlossen werden. Über die Benutzeroberfläche wird jeweils ein Sensor angezeigt und kann konfiguriert werden. In dem Drop-Down-Menü "Sensor Selection" werden die beim Start erkannten Sensoren angezeigt (Abb. 27).

Um die Werte und Einstellungen eines Sensors anzeigen zu lassen, wählen Sie aus diesem Menü einen Sensor aus. In diesem Beispiel ist an das Gateway ein Anschlussmodul (Module: 1) angebunden. An dieses Anschlussmodul sind fünf Sensoren angeschlossen, da Port: 1 (Kanal: 1), Port 2 (Kanal 2), Port 3 (Kanal 3), Port 5 (Kanal 5) oder Port: 6 (Kanal: 6) ausgewählt werden können. Der Sensor, dessen Werte angezeigt und Einstellungen angepasst werden können, wird in diesem Feld dargestellt.

Betriebsanleitung

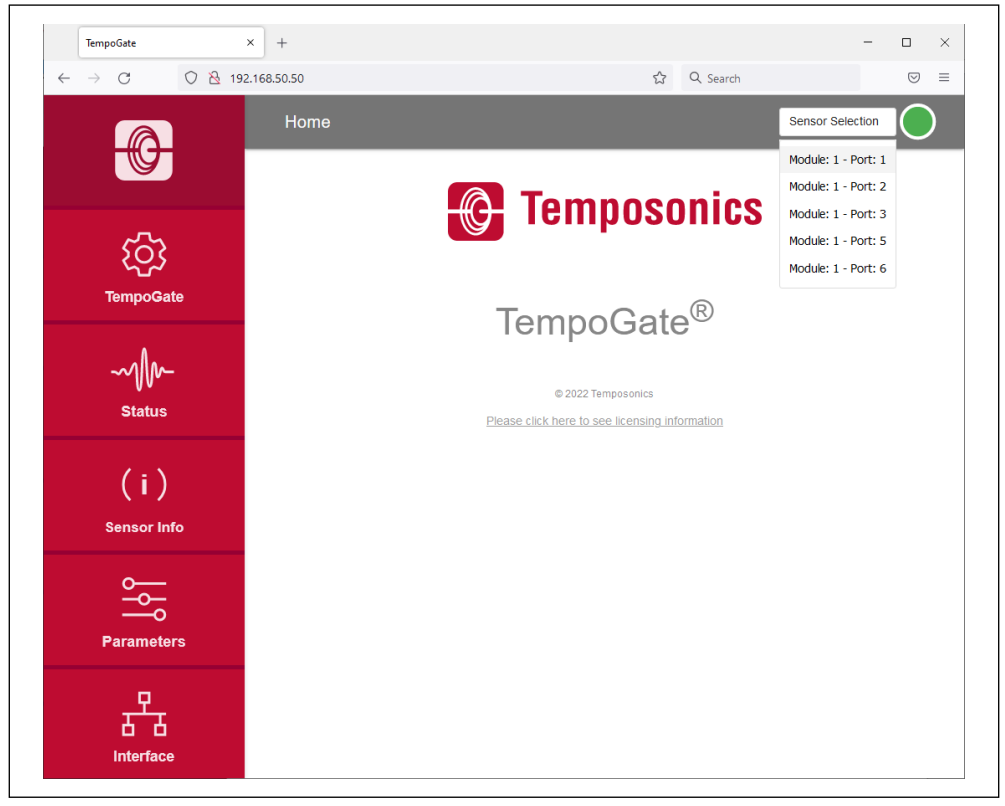

Abb. 27: Auswahl eines Sensors über das Drop-Down-Menü Sensor Selection

Die Verbindungsanzeige oben rechts weist auf den Status der Verbindung zwischen dem TempoGate<sup>®</sup> Sensorassistenten und dem ausgewählten Sensor hin (Abb. 28).

| Vei       | rbindun | gsstatus                                  |
|-----------|---------|-------------------------------------------|
| Gri       | in      | Information                               |
| $\bullet$ | AN      | Verbindung zum Sensor besteht             |
| Ro        | t       | Information                               |
| $\bullet$ | AN      | Verbindung zum Sensor besteht nicht       |
| Bla       | u       | Information                               |
| $\bullet$ | AN      | Sensor im "Command Mode" (Änderungsmodus) |

Abb. 28: Verbindungsstatus

#### 6.2 Menüeintrag TempoGate

Der Menüeintrag TempoGate enthält Informationen über den TempoGate<sup>®</sup> Sensorassistenten wie Seriennummer, Firmware-Version und Artikelnummer.

# Änderung des Passworts für den Zugriff auf die Benutzeroberfläche

Zur Änderung des Passworts für den Zugang zur Benutzeroberfläche klicken Sie die Schaltfläche CHANGE PASSWORD (Abb. 29). Das Fenster "Configure TempoGate" öffnet sich. Geben Sie das neue Passwort zwei Mal ein und bestätigen Sie die Änderung durch Klicken der Schaltfläche SUBMIT. Bei Klicken der Schaltfläche CANCEL wird der Vorgang abgebrochen.

| TempoGate                              | × +                      |                |         |               |                 |             |
|----------------------------------------|--------------------------|----------------|---------|---------------|-----------------|-------------|
| $\leftarrow \  \  \rightarrow \  \  G$ | 🗘 🗟 192.168.50.50/#tempo | gate           |         | ☆ C           | λ Search        |             |
|                                        | TempoG                   | Sate           |         |               | Module:         | 1 - Port: 1 |
|                                        | Te                       | mpoGate Infor  | mation  | c             | Configure Tempo | Gate        |
| ~~~                                    | Serial Numbe             |                | 20745   | Change Websit | te Password     | ×           |
| ، کې<br>۲ې                             | Firmware                 |                | 1.5.26  | Password      | d               |             |
| TempoGa                                | Product Num              | ber            | 149151  | Confirm F     | Password        |             |
| ~1/1~                                  | User Level               |                | Basic 🌶 | SUBMIT        | CANCEL          |             |
| vv<br>Status                           | CHANGE                   | PASSWORD       | UPDATE  |               |                 |             |
| (i)                                    |                          | CONFIGURE PORT | 6       |               |                 |             |
| (i)                                    |                          | CONFIGURE PORT | 3       |               |                 |             |

Abb. 29: Änderung des Passworts für den Zugriff auf die Benutzeroberfläche

Betriebsanleitung

# Änderung der Kanalnamen

Sie können den Kanälen, die in dem Drop-Down-Menü "Sensor Selection" angezeigt werden, einen individuellen Namen zuweisen. Zur Änderung der Kanalnamen klicken Sie die Schaltfläche CONFIGURE PORTS (Abb. 30). Das Fenster "Configure TempoGate" öffnet sich. Klicken Sie einen Namen an und geben Sie die neue Bezeichnung ein. In der Abb. 31 wurde der Name "Module 1 – Port 6" auf "Cylinder 1" geändert. Bestätigen Sie Ihre Änderung durch Klicken der Schaltfläche SUBMIT. Durch Drücken der Schaltfläche RESET wird der ursprüngliche Name, in diesem Fall "Module 1 – Port 6", wieder angezeigt. Bei Klicken der Schaltfläche CANCEL wird der Vorgang abgebrochen.

|                                         | 92.168.50.50/#tempogate |            | 값 Q Search                                                                | ⊌ =      |
|-----------------------------------------|-------------------------|------------|---------------------------------------------------------------------------|----------|
|                                         | TempoGate               |            | Module: 1 - Po                                                            | rt: 1    |
|                                         | TempoGate Ir            | nformation | Configure TempoGate                                                       | e        |
| ~~~                                     | Serial Number           | 20745      | Configure Port Names                                                      | ×        |
| ိုင်ငံ                                  | Firmware                | 1.5.26     | Sensors. These names will only take e<br>the OPC UA server after restart. | ffect on |
| TempoGate                               | Product Number          | 149151     | Name for Sensor at Module 1, Port 1:                                      |          |
| ۵۱۵.                                    | User Level              | Basic 🖌    | Module: 1 - Port: 1 RESET                                                 |          |
| ~~~~~~~~~~~~~~~~~~~~~~~~~~~~~~~~~~~~~~~ |                         |            | Madule: 1 Det: 2 prost                                                    |          |
| Status                                  | CHANGE PASSWORD         | UPDATE     | Name for Sensor at Module 1, Port 3:                                      |          |
| (-)                                     | CONFICURE               | POPTS      | Module: 1 - Port: 3 RESET                                                 |          |
| (1)                                     | CONTIGUE                |            | Name for Sensor at Module 1, Port 5:                                      |          |
| Sensor Info                             |                         |            | Module: 1 - Port: 5 RESET                                                 |          |
|                                         |                         |            | Name for Sensor at Module 1, Port 6:                                      |          |
|                                         |                         |            | Module: 1 - Port: 6 RESET                                                 |          |
| Parameters                              |                         |            | SUBMIT CANCEL                                                             |          |
| P                                       |                         |            |                                                                           |          |
| <u> </u>                                |                         |            |                                                                           |          |
| Interface                               |                         |            |                                                                           |          |

Abb. 30: Änderung der Kanalnamen

# TempoGate<sup>®</sup> Sensorassistent Betriebsanleitung

| lempodate                               | ^ T                      |         |                                                                            |                                            |            |
|-----------------------------------------|--------------------------|---------|----------------------------------------------------------------------------|--------------------------------------------|------------|
| $\leftarrow \rightarrow G \qquad O \ 8$ | 192.168.50.50/#tempogate |         | 숪 Q Search                                                                 |                                            |            |
|                                         | TempoGate                |         |                                                                            | Module: 1 - Port: 1                        | $\bigcirc$ |
| - <del>G</del>                          |                          | _       |                                                                            | Module: 1 - Port: 1                        |            |
|                                         | TempoGate Info           | rmation | Configure                                                                  | Module: 1 - Port: 2                        |            |
| ~~                                      | Serial Number            | 20745   | Configure Port Names                                                       | Module: 1 - Port: 3<br>Module: 1 - Port: 5 | ×          |
| रुरु                                    | Firmware                 | 1.5.26  | Configure the display n<br>sensors. These names<br>the OPC UA server after | Cylinder 1                                 | on         |
| TempoGate                               | Product Number           | 149151  | Name for Sensor at M                                                       | odule 1, Port 1:                           |            |
| . ۸.                                    | User Level               | Basic 🖌 | Module: 1 - Port: 1                                                        | RESET                                      |            |
| ~~11/~-                                 |                          |         | Name for Sensor at M                                                       | odule 1, Port 2:                           |            |
| Status                                  | CHANGE PASSWORD          | UPDATE  | Module: 1 - Port: 2                                                        | RESET                                      |            |
|                                         |                          |         | Name for Sensor at M                                                       | odule 1, Port 3:                           |            |
| (:)                                     | CONFIGURE POR            | тз      | Module: 1 - Port: 3                                                        | RESET                                      |            |
|                                         |                          |         | Name for Sensor at M                                                       | odule 1, Port 5:                           |            |
| Sensor Info                             |                          |         | Module: 1 - Port: 5                                                        | RESET                                      |            |
|                                         |                          |         | Name for Sensor at M                                                       | odule 1, Port 6:                           |            |
|                                         |                          |         | Cylinder 1                                                                 | RESET                                      |            |
| Parameters                              |                          |         | SUBMIT CANCEL                                                              |                                            |            |
| _                                       |                          |         |                                                                            |                                            |            |
| <u>ਨੂੰ ਨੂੰ ਨੂੰ ਕ</u>                    |                          |         |                                                                            |                                            |            |
|                                         |                          |         |                                                                            |                                            |            |

Abb. 31: Geänderter Kanalnamen für Module 1 - Port 6

Betriebsanleitung

# Aktualisierung der TempoGate®-Firmware

Firmware-Updates des TempoGate® Sensorassistenten werden auf der Homepage von Temposonics www.temposonics.com/tempogate zum Download bereitgestellt.

- · Laden Sie die zip-Datei mit der aktuellen Firmware herunter und speichern Sie die Datei auf Ihrem Computer.
- Entpacken Sie die zip-Datei.
- Verbinden Sie den TempoGate<sup>®</sup> Sensorassistenten via LAN oder WLAN mit Ihrem Computer. Das Firmware-Update kann nicht durchgeführt werden, wenn der TempoGate<sup>®</sup> Sensorassistent mit einem Mobilgerät wie Smartphone oder Tablet verbunden ist.
- Klicken Sie auf die Schaltfläche UPDATE. Das Fenster "Configure TempoGate" öffnet (Abb. 32).
- Klicken Sie auf die Schaltfläche CHOOSE FILE. Navigieren Sie über den Dialog zu dem Speicherort, an dem Sie die entpackte
  Datei des Firmware-Updates gespeichert haben
- Wählen Sie die Datei "update.cjb" aus. Die ausgewählte Datei wird angezeigt.
- Klicken Sie auf die Schaltfläche SUBMIT, um die Aktualisierung durchzuführen (Abb. 33).
- Der Aktualisierungsprozess erfolgt in zwei Schritten:
  - 1. Übertragen der Aktualisierungsdatei auf den TempoGate<sup>®</sup> Sensorassistenten. Dieser Schritt wird über den Fortschrittsbalken dargestellt.
  - 2. Installieren der Firmware
- Nach der Aktualisierung der Firmware wird dies auf der Oberfläche durch den Hinweis "Update Complete!" angezeigt (Abb. 34).
- Wenn Sie den TempoGate<sup>®</sup> Sensorassistanten via WLAN mit Ihrem Computer verbunden haben, stellen Sie die WLAN-Verbindung nach der Aktualisierung wieder her, weil die WLAN-Verbindung während der Installation unterbrochen wird.
- Aktualisieren Sie das Browserfenster durch Drücken der Tastenkombination STRG + F5 und nutzen Sie den TempoGate<sup>®</sup> Sensorassistent wie gewohnt.

Überprüfen Sie regelmäßig, ob eine neue Firmware verfügbar ist. Nutzen Sie die aktuelle Firmware. Firmware-Updates verbessern die Leistung oder fügen weitere Funktionen hinzu.

| $\leftarrow \rightarrow C \qquad O \&$ | 192.168.50.50/#tempogate |         | ☆ Q Search                  |                             |
|----------------------------------------|--------------------------|---------|-----------------------------|-----------------------------|
|                                        | TempoGate                |         |                             | Module: 1 - Port: 1         |
|                                        | TempoGate Info           | rmation | Configure T                 | empoGate                    |
| ~~~~                                   | Serial Number            | 20745   | Update Firmware             | ×                           |
| ၩၯႍၭ                                   | Firmware                 | 1.5.26  | The file must be in .cjb fi | oad new tirmware.<br>ormat. |
| TempoGate                              | Product Number           | 149151  | CHOOSE FILE                 |                             |
|                                        | User Level               | Basic 🧪 |                             |                             |
| Status                                 | CHANGE PASSWORD          | UPDATE  | SUBMIT                      |                             |
| (i)                                    | CONFIGURE POR            | TS      |                             |                             |
| Sensor Info                            |                          |         |                             |                             |

Abb. 32: Das Fenster "Configure TempoGate" zur Firmware-Aktualisierung

# TempoGate<sup>®</sup> Sensorassistent Betriebsanleitung

| TempoGate                      | × +                      |                                                                                                    |                  |                                                  | -                         |            |
|--------------------------------|--------------------------|----------------------------------------------------------------------------------------------------|------------------|--------------------------------------------------|---------------------------|------------|
| $\leftarrow \rightarrow$ C O & | 192.168.50.50/#tempogate |                                                                                                    | ☆                | Q Search                                         |                           |            |
|                                | TempoGate                |                                                                                                    |                  | Ę                                                | Sensor Selection          | $\bigcirc$ |
|                                | TempoGate Info           | TempoGate Information         Configure TempoGate           ber         20745         Update Firmware           1.5.26         Use the file dialog to upload new firmware. |                  |                                                  |                           |            |
| ~~~                            | Serial Number            | 20745                                                                                                    | Update Fin       | mware                                            |                           | ×          |
| ၩၯၟၭ                           | Firmware                 | 1.5.26                                                                                                    | Use ti<br>The fi | he file dialog to uplo<br>le must be in .cib for | ad new firmware.<br>rmat. |            |
| TempoGate                      | Product Number           | 149151                                                                                                    | СНО              | DOSE FILE                                        |                           |            |
| ~1/~                           | User Level               | Basic 🌶                                                                                                    | File             | Selected: update.cjt                             | þ                         |            |
| Status                         | CHANGE PASSWORD          | UPDATE                                                                                                    | SUBM             | CANCEL                                           |                           |            |
| (i)                            | CONFIGURE POR            | TS                                                                                                    |                  |                                                  |                           |            |
| Sensor Info                    |                          |                                                                                                    |                  |                                                  |                           |            |

Abb. 33: Datei zur Firmware-Aktualisierung ausgewählt

| $\leftarrow \rightarrow \mathbf{G} \qquad \bigcirc \mathbf{\mathcal{B}}$ | 192.168.50.50/#tempogate |         | ☆                   | Q Search                                             |                                    |           |
|--------------------------------------------------------------------------|--------------------------|---------|---------------------|------------------------------------------------------|------------------------------------|-----------|
|                                                                          | TempoGate                |         |                     | Sen                                                  | sor Selection                      |           |
| TempoGate Information                                                    |                          | rmation | Configure TempoGate |                                                      |                                    |           |
| ~                                                                        | Serial Number            | 20745   | Update Firm         | nware                                                | 6                                  | ×         |
| ረርን                                                                      | Firmware                 | 1.5.26  | The fil             | e must be in .cjb forma                              | new inniwan<br>at.                 | э.        |
| TempoGate                                                                | Product Number           | 149151  | сно                 | OSE FILE                                             |                                    |           |
| -mm                                                                      | User Level               | Basic 🖌 | File                | Selected: update.cjb                                 |                                    |           |
| €<br>Status                                                              | CHANGE PASSWORD          | UPDATE  | Update<br>Please    | Complete! The update h<br>refresh the page for all c | nas installed co<br>hanges to take | errectly. |
| (i)                                                                      | CONFIGURE POR            | rs      | OKAY                |                                                      |                                    |           |
| Sensor Info                                                              |                          |         |                     |                                                      |                                    |           |

Abb. 34: Firmware-Aktualisierung abgeschlossen

Betriebsanleitung

### 6.3 Menüeintrag Status

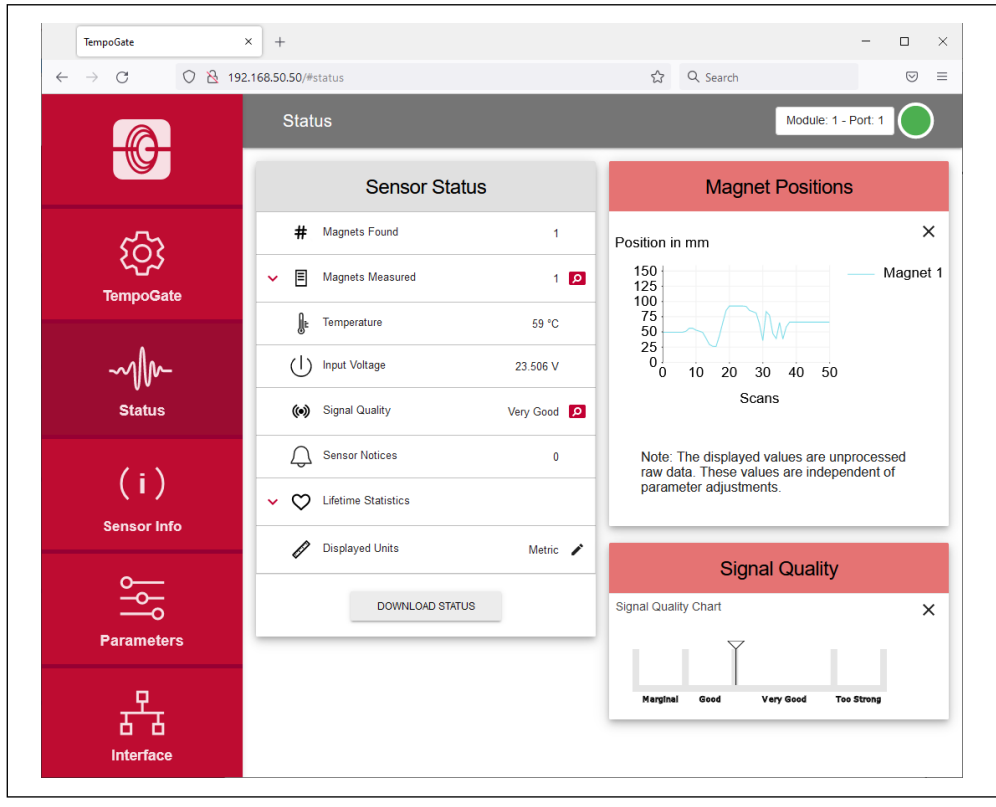

Der Menüeintrag Status enthält aktuelle Informationen über den Sensorstatus (Abb. 35):

Abb. 35: Sensor Status

- Magnets Found: Anzahl der auf dem Sensor erkannten Magnete
- Magnets Measured: Anzahl der eingestellten Magnete, mit denen der Sensor betrieben wird. Wenn Sie den roten Pfeil links neben dem Symbol anklicken, wird die aktuelle Position des Magneten angezeigt. Wenn Sie die Lupe auf der rechten Seite anklicken, wird die aktuelle Magnetposition in einer grafischen Anzeige dargestellt (Abb. 35). Beachten Sie, dass die Ausgabe der Positionswerte in der grafischen Anzeige langsamer ist als die Ausgabe der Positionswerte an die Steuerung.
- Temperature: Aktuelle Temperatur innerhalb des Sensorelektronikgehäuses
- Signal Quality: Die Signalstärke des Positionsmagneten in Kombination mit dem Sensor wird in vier Stufen ausgegeben (bei einer Multipositionsmessung wird nur der 1. Magnet berücksichtigt):
  - Marginal: Eine Positionsermittlung kann durchgeführt werden, allerdings sind fehlerhafte Ergebnissen möglich.
  - Good: Eine Positionsermittlung kann zuverlässig durchgeführt werden.
  - Very Good: Eine Positionsermittlung kann zuverlässig durchgeführt werden.
  - Too Strong: Durch Verzerrungen sind fehlerhafte Ergebnisse bei der Positionsermittlung möglich.

Wenn Sie die Lupe auf der rechten Seite anklicken, wird die aktuelle Signalstärke in einer grafischen Anzeige dargestellt (Abb. 35).

- · Input Voltage: Aktuelle Betriebsspannung am Sensor
- Sensor Notices: Anzeige der aktuellen Fehlermeldungen
- User Statistics: Je nach Firmware des Sensors werden Statusinformationen angezeigt, die Sie als Anwender zurücksetzen können. Klicken Sie den roten Pfeil links neben dem Symbol an, um die folgende Informationen anzuzeigen:
  - Odometer: Gesamt zurückgelegter Weg des Positionsmagneten seit dem letzten Zurücksetzen
  - Magnet Cycles: Gesamte Änzahl der Richtungsänderungen des Magneten seit dem letzten Zurücksetzen
  - Max Temperature: Maximale bisher aufgetretene Temperatur im Sensorelektronikgehäuse seit dem letzten Zurücksetzen
  - Min Temperature: Minimale bisher aufgetretene Temperatur im Sensorelektronikgehäuse seit dem letzten Zurücksetzen

Um diese Werte zurückzusetzen, klicken Sie den schwarzen Stift in der Zeile "User Statistics". Das Fenster "Reset Statistics" öffnet sich. Geben Sie das Wort RESET ein und bestätigen Sie dies durch Klicken der Schaltfläche SUBMIT. Die unter "User Statistics" angezeigten Wert sind zurückgesetzt. Wenn Sie die Schaltfläche CANCEL klicken, wird das Zurücksetzen abgebrochen.

• Lifetime Statistics: Klicken Sie den roten Pfeil links neben dem Symbol an, um weitere Informationen des Sensorstatus anzuzeigen (je nach Ausgang des Sensors) (Abb. 36):

- Odometer: Gesamt zurückgelegter Weg des Positionsmagneten
- Magnet Cycles: Gesamte Anzahl der Richtungsänderungen des Magneten
- Operational Time: Gesamte Betriebsstunden des Sensors
- Max Temperature: Maximale bisher aufgetretene Temperatur im Sensorelektronikgehäuse
- Min Temperature: Minimale bisher aufgetretene Temperatur im Sensorelektronikgehäuse
- Temperature Violations: Dauer der Überschreitung oder Unterschreitung des spezifizierten Bereichs der Betriebstemperatur
- Max Voltage: Maximale bisher aufgetretene Eingangsspannung
- Min Voltage: Minimale bisher aufgetretene Eingangsspannung
- Voltage Violations: Dauer der Überschreitung oder Unterschreitung des spezifizierten Bereichs der Spannungsversorgung
- Displayed Units: Sie können die Einheiten der angezeigten Werte zwischen imperialen und metrischen Einheiten umstellen. Klicken Sie dazu auf den schwarzen Stift in dieser Zeile. Das Fenster "Change Display Units" öffnet sich. Wählen Sie die gewünschte Einheit aus und bestätigen Sie dies durch Klicken der Schaltfläche OK (Abb. 37).

# HINWEIS

Die angezeigten Werte sind unbearbeitete Rohdaten. Diese Werte sind unabhängig von den Parametereinstellungen.

Betriebsanleitung

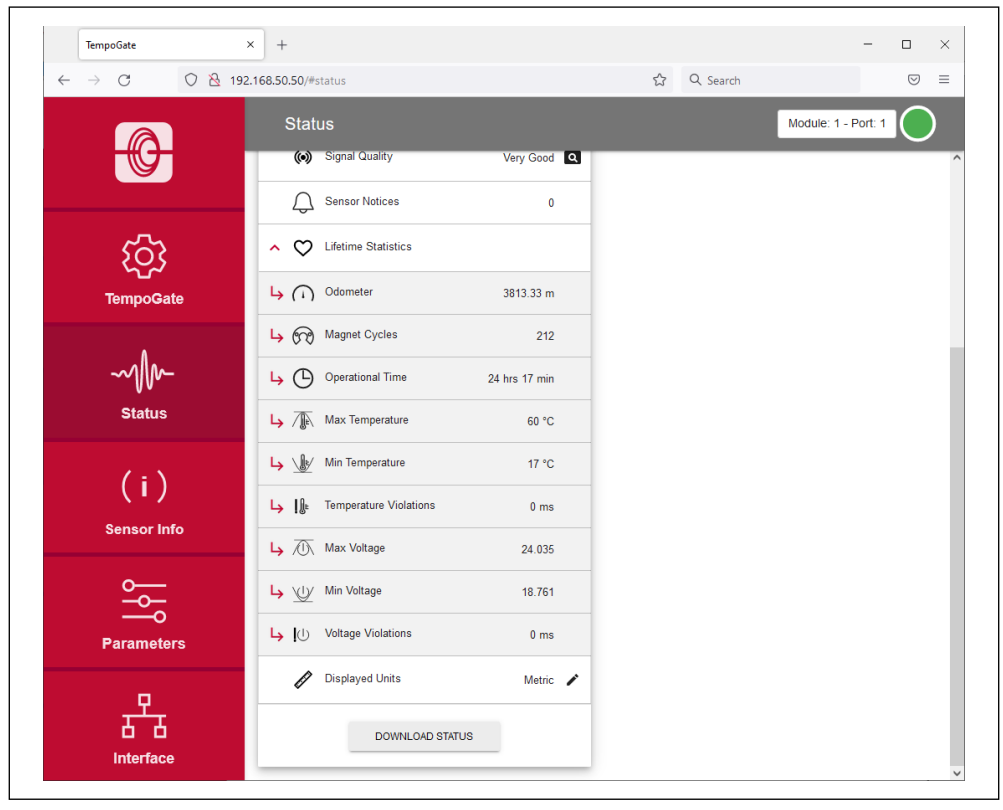

Abb. 36: Werte unter "Lifetime Statistics"

# TempoGate<sup>®</sup> Sensorassistent Betriebsanleitung

|                                         | Status                  |           | Module: 1 - Port: 1                                                  |
|-----------------------------------------|-------------------------|-----------|----------------------------------------------------------------------|
|                                         | Sensor Status           |           | Change Displayed Units                                               |
| ~~~~~~~~~~~~~~~~~~~~~~~~~~~~~~~~~~~~~~~ | # Magnets Found         | 1         | This option will change the displayed units here on the Status page: |
| TempoGate                               | ✓                       | 1 🔍       | Metric      Imperial                                                 |
| lempooute                               | <b>∬t</b> Temperature   | 59 °C     | OKAY                                                                 |
| ~1/~                                    | Input Voltage           | 23.516 V  |                                                                      |
| Status                                  | (ic) Signal Quality     | Very Good |                                                                      |
|                                         | Sensor Notices          | 0         |                                                                      |
| (1)                                     | ✓ ♥ Lifetime Statistics |           |                                                                      |
| Sensor Info                             | Displayed Units         | Metric 🔨  |                                                                      |
| ۲<br>۲<br>۲                             | DOWNLOAD STATUS         |           |                                                                      |
| Parameters                              |                         |           |                                                                      |
| P                                       |                         |           |                                                                      |

Abb. 37: Umstellung der angezeigten Einheiten

Über die Schaltfläche DOWNLOAD STATUS können Sie die aktuellen Statuswerte des Sensors herunterladen (Abb. 38). Klicken Sie auf die Schaltfläche und das Fenster "Download Status Data" öffnet sich. Klicken Sie die Schaltfläche SUBMIT, um den Download zu starten. Die Datei wird entsprechend Ihrer Browsereinstellungen auf Ihrem Computer gespeichert. Diese Datei können Sie z.B. im Fehlerfall ans uns senden, damit wir Sie bei der Fehleranalyse besser unterstützen können.

Betriebsanleitung

Über die Schaltfläche DOWNLOAD WAVEFORM können Sie die grafische Darstellung des Positionssignals herunterladen. Klicken Sie auf die Schaltfläche und das Fenster "Download Waveform Data" öffnet sich. Geben Sie das Wort CONFIRM ein und klicken Sie die Schaltfläche SUBMIT, um den Download zu starten. Die Datei wird entsprechend Ihrer Browsereinstellungen auf Ihrem Computer gespeichert. Diese Datei können Sie z.B. im Fehlerfall ans uns senden, damit wir Sie bei der Fehleranalyse besser unterstützen können.

# HINWEIS

Die Erstellung der grafischen Darstellung des Positionssignals auf dem Sensor unterbricht kurzzeitig den normalen Betrieb des Sensors.

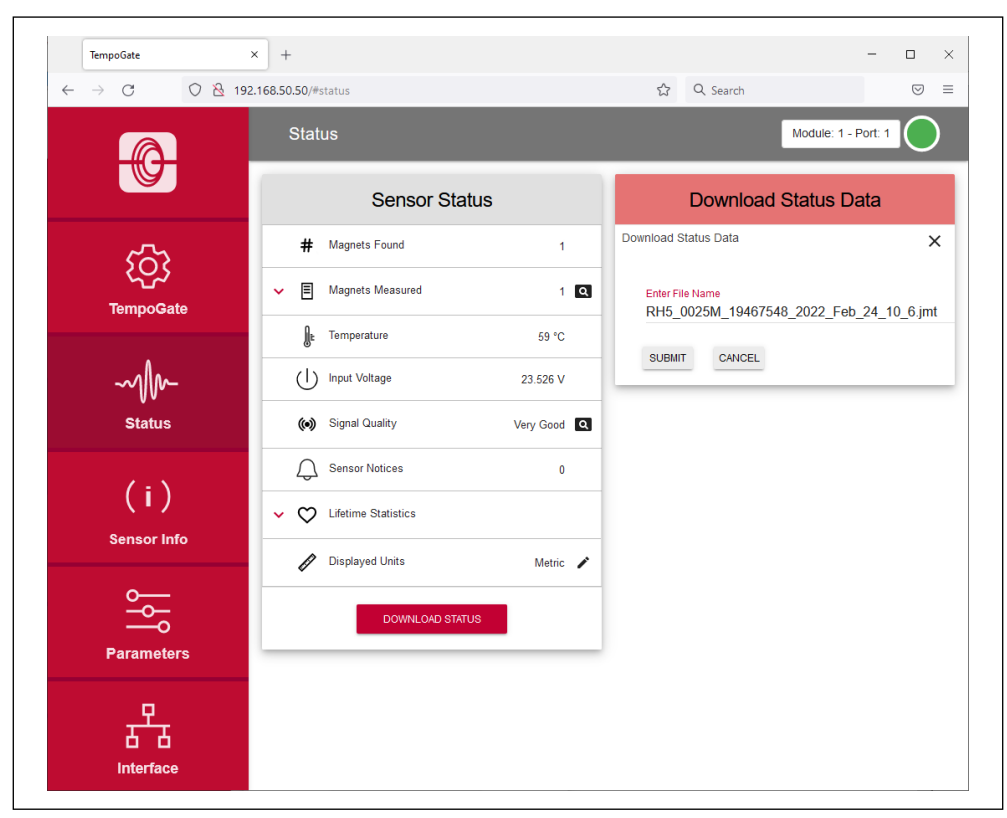

Abb. 38: Herunterladen der Statuswerte

#### 6.4 Menüeintrag Sensor Info

Der Menüeintrag Sensor Info enthält Informationen über den angeschlossenen Sensor wie Messlänge, Seriennummer und Bestellschlüssel. Die angezeigten Informationen hängen von dem Ausgang des Sensors ab.

#### 6.5 Menüeintrag Parameters

Der Menüeintrag Parameters enthält Informationen über die Betriebseinstellung des Sensors. Die angezeigten Parameter hängen von dem Ausgang des Sensors ab. Einige Parameter können je nach Ausgang nur gelesen werden.

# HINWEIS

Für Informationen über die Parameter sehen Sie in der Betriebsanleitung des R-Serie V-Sensors nach, der an den TempoGate<sup>®</sup> Sensorassistenten angeschlossen ist.

Um Parameter zu ändern oder den Sensor auf Werkseinstellungen zurückzusetzen, müssen Sie den "Command Mode" starten. Im "Command Mode" gibt der Sensor keinen Positionswert aus. Wenn Sie die Schaltfläche "ENTER COMMAND MODE" klicken, öffnet sich ein neues Fenster. Geben Sie nach dem Lesen der Information das Wort COMMAND ein und bestätigen Sie dies durch Klicken der Schaltfläche OK (Abb. 39).

Nach dem Start des "Command Mode", ändert sich die Farbe der Verbindungsanzeige rechts oben von grün auf blau. Wenn Sie den Sensor auf Werkseinstellungen zurücksetzen möchten, klicken Sie auf die Schaltfläche "FACTORY RESET". Nachdem Sie die Parameter angepasst oder den Sensor auf Werkseinstellungen zurückgesetzt haben, klicken Sie die Schaltfläche "EXIT COMMAND MODE". Das Fenster "Exit Command Mode" zum Beenden des "Command Mode" öffnet sich (Abb. 40). Klicken Sie die Schaltfläche "SAVE AND EXIT", um den "Command Mode" zu verlassen und die geänderten Parameter auf den Sensor zu übertragen. Wenn Sie die Schaltfläche "EXIT WITHOUT SAVING" klicken, werden die vorgenommenen Änderungen nicht an den Sensor übertragen und der "Command Mode" beendet. In beiden Fällen kehrt der Sensor anschließend in den normalen Betriebsmodus zurück und gibt den aktuellen Positionswert aus. Nach Beendigung des "Command Mode" ändert sich die Farbe der Verbindungsanzeige wieder auf grün.

| TempoGate   | × +                                      |              |                                                                              | - 0                              |  |
|-------------|------------------------------------------|--------------|------------------------------------------------------------------------------|----------------------------------|--|
| - → C (     | 2 192.168.50.50/#settings                |              | 숪 Q Search                                                                   | $\bigtriangledown$               |  |
| Parameters  |                                          |              | Module: 1 - Port: 1                                                          |                                  |  |
|             | SSI Param                                | neters       | Enter Command I                                                              | Mode                             |  |
| 5           | Measuring Direction                      | Forward      | Enter Command Mode                                                           | X                                |  |
| TempoGate   | Measurement Function                     | Position     | Command Mode, the sensor may ce<br>valid position values                     | ase to output                    |  |
|             | Synchronization Mode                     | Asynchronous | Once in Command Mode, you will be                                            | e able to change                 |  |
| -mm         | Error Counter                            | 0            | sensor settings here and on the inte<br>sure that you adjust settings on the | erface page. Be<br>controller in |  |
| Status      | Resolution                               | 1.0 µm       | Type "COMMAND" and Click OK                                                  |                                  |  |
|             | Linearization                            | Disabled     | COMMAND                                                                      |                                  |  |
| (i)         | Position Offset                          | 0.0000 mm    | OK CANCEL                                                                    |                                  |  |
| Sensor Info | <ul> <li>Filter Configuration</li> </ul> |              |                                                                              |                                  |  |
| <u> </u>    | L→ Filter Type                           | None         |                                                                              |                                  |  |
| Parameters  | L→ Filter Window Size                    | 0            |                                                                              |                                  |  |
|             | ENTER COMMAN                             | ID MODE      |                                                                              |                                  |  |
|             | DOWNLOA                                  | D            | -                                                                            |                                  |  |

Abb. 39: Starten des "Command Mode"

Betriebsanleitung

| TempoGate                              | × +                                      |             | -                                                                    |
|----------------------------------------|------------------------------------------|-------------|----------------------------------------------------------------------|
| $\leftarrow \rightarrow C \qquad O \&$ | 192.168.50.50/#settings                  |             | ☆ Q Search ♡ =                                                       |
|                                        | Parameters                               |             | Module: 1 - Port: 1                                                  |
|                                        | SSI Parameters                           |             | Exit Command Mode                                                    |
| 573                                    | Measuring Direction                      | Forward 🖍   | Exit Command Mode X Would you like to push changes made to the       |
| کیک<br>TempoGate                       | Measurement Function                     | Position 🌶  | sensor?                                                              |
|                                        | Synchronization Mode Asy                 | nchronous 🔨 | mode and run with the changes made both here and the interface page. |
| ~~///~-                                | Error Counter                            | 0 🎤         | If you choose to cancel, local changes will be discarded             |
| Status                                 | Resolution                               | 1.0 µm 🖄    | being made.                                                          |
| (i)                                    | Linearization                            | Disabled    | SAVE AND EXIT EXIT WITHOUT SAVING                                    |
| Sensor Info                            | Position Offset 0                        | .0000 mm 🖌  |                                                                      |
| • <u> </u>                             | <ul> <li>Filter Configuration</li> </ul> |             |                                                                      |
|                                        | L→ Filter Type                           | None 🖌      |                                                                      |
| Parameters                             | L→ Filter Window Size                    | 0 🖍         |                                                                      |
| ₽ <u>₽</u>                             | EXIT COMMAND MODE                        |             |                                                                      |
| Interface                              |                                          |             |                                                                      |

Abb. 40: Beenden des "Command Mode"

# HINWEIS

Starten Sie nicht den "Command Mode" und ändern Parametereinstellungen, während sich der Sensor im laufenden Betrieb befindet.

### 6.6 Menüeintrag Interface

Der Menüeintrag Interface enthält Informationen über die Einstellungen des Sensorausgangs. Die angezeigten Informationen hängen von dem Ausgang des Sensors ab. Einstellungen des Sensorausgangs können Sie im Command Mode anpassen. Siehe dazu Abschnitt 6.5 Menüeintrag Parameters.

# HINWEIS

Starten Sie nicht den "Command Mode" und ändern Parametereinstellungen, während sich der Sensor im laufenden Betrieb befindet.

### 7. Ausgabe der Daten über OPC UA

Die Daten, welche in der TempoGate<sup>®</sup> Benutzeroberfläche angezeigt werden, können auch über OPC UA ausgegeben werden. In diesem Beispiel wird zur Ausgabe der Daten via OPC UA das Programm UaExpert verwendet. Der TempoGate<sup>®</sup> Sensorassistent verfügt über einen OPC UA Server. Um einen Client wie UaExpert mit dem TempoGate<sup>®</sup> OPC UA-Server zu verbinden, geben Sie bei der Adresse des Servers die IP-Adresse für den TempoGate<sup>®</sup> Sensorassistenten mit dem Port 4840 an.

- Für die LAN-Verbindung lautet die Adresse im Auslieferungszustand des TempoGate<sup>®</sup> Sensorassistenten: opc.tcp://192.168.50.50:4840
- Für die WLAN-Verbindung lautet die Adresse im Auslieferungszustand des TempoGate<sup>®</sup> Sensorassistenten: opc.tcp://192.168.1.1:4840

In Abb. 41 ist die die Benutzeroberfläche des UaExpert dargestellt. Wie im Fenster "Project" am linken Bildrand dargestellt, ist der UaExpert mit dem TempoGate<sup>®</sup> OPC UA-Server verbunden. In dem darunter angeordneten Fenster "Adress Space" sind die Objekte des TempoGate<sup>®</sup> Sensorassistenten aufgelistet. Die Anschlussmodule und Kanäle werden mit der Bezeichnung "Module: x – Port: y" dargestellt. Falls über die TempoGate<sup>®</sup> Benutzeroberfläche individuelle Kanalnamen vergeben wurde, werden diese Namen bei der Ausgabe über OPC UA nach einem Neustart des TempoGate<sup>®</sup> Sensorassistenten übernommen.

In diesem Beispiel sind einige Objekte des Sensors, der am Anschlussmodul 1 am Kanal 1 (Module: 1 – Port: 1) angeschlossen ist, ausgeklappt. Mit Drag and Drop können die Objekte aus dem Fenster "Address Space" in das Hauptfenster "Data Access View" gezogen werden. In diesem Beispiel wurden die Objekte "Order Code", "Serial Number" und "Operational Time" in das Hauptfenster geschoben, so dass die Werte dieser Objekte angezeigt werden.

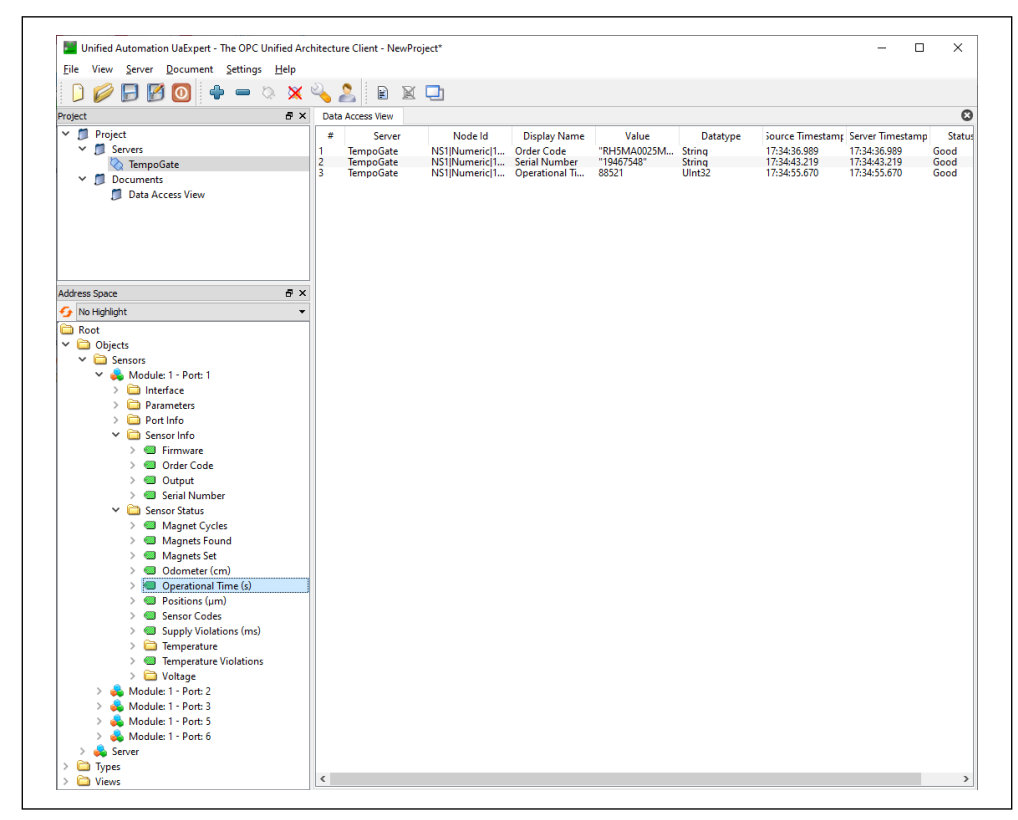

Abb. 41: Benutzeroberfläche des UAexpert verbunden mit dem TempoGate® Sensorassistenten

Betriebsanleitung

# HINWEIS

- Die Werte der Objekte können über OPC UA nur gelesen und nicht verändert werden. Um Parameterwerte oder Einstellungen des angeschlossenen Sensors zu ändern, nutzen Sie die TempoGate<sup>®</sup> Benutzeroberfläche über eine LAN- oder WLAN-Verbindung.
- Die angezeigten Werte sind unbearbeitete Rohdaten. Diese Werte sind unabhängig von den Parametereinstellungen.

# 8. Durchführen einer Wiederherstellung

Bei dem TempoGate® Gateway lässt sich über einen USB-Stick mit signiertem Image (Artikelnr. 531155-1) eine Wiederherstellung durchführen. Um eine Wiederherstellung durchzuführen, gehen Sie wie folgt vor:

- Schalten Sie den TempoGate® Sensorassistenten aus.
- Stecken Sie den USB-Stick mit signiertem Image (Artikelnr. 531155-1) in einen der beiden USB-Ports am TempoGate® Gateway.
- Schalten Sie den TempoGate® Sensorassistenten an.
- Das signierte Software-Image wird aufgespielt. Dieser Vorgang dauert etwa 5 Minuten.
- Schalten Sie den TempoGate® Sensorassistenten anschließend aus.
- Ziehen Sie den USB-Stick ab.
- Schalten Sie den TempoGate® Sensorassistenten an.
- Die signierte Software-Image wird installiert. Dieser Vorgang dauert etwa 2 Minuten.
- Bei der Wiederherstellung werden alle Einstellungen auf den Auslieferungszustand zurückgesetzt. Passen Sie die Einstellungen an.

| 9. Technische Daten    |                                                                                     |
|------------------------|-------------------------------------------------------------------------------------|
| Betriebsbedingungen    |                                                                                     |
| Betriebstemperatur     | -20+60 °C                                                                           |
| Schutzart              | IP20                                                                                |
| Vibrationsprüfung      | 2g/10Hz150Hz/2.5 h, DIN EN 60068-2-6                                                |
| Schockprüfung          | 15g/11ms, DIN EN 60068-2-27                                                         |
| EMV-Prüfung            | EMV Immunity: EN61000-6-2,<br>EMV Emissiom: EN61000-6-3,<br>FCC, ISED, RED          |
| Design / Material      |                                                                                     |
| Gehäuse                | Gateway: Metall<br>Anschlussmodul: Polyamid                                         |
| Elektrischer Anschluss |                                                                                     |
| Anschlussart           | Gateway: 3-Pin-Anschluss, 4 × USB, 1 × RJ45<br>Anschlussmodul: je Kanal 4 × Push-In |
| Betriebsspannung       | Gateway: 24 VDC (-15/+20 %)<br>Verbindungsmodul: +1230 VDC                          |
| Leistungsaufnahme      | 0,21 W + Leistung der angeschlossen Sensoren                                        |
| Verpolungsschutz       | Bis zu –36 VDC                                                                      |
| WLAN                   |                                                                                     |
| WLAN Standard          | IEEE 802.11b/g/n                                                                    |
| Frequenzbereich        | 2,4 GHz: 2,412 GHz2,472 GHz                                                         |

| <br> |
|------|
|      |
| <br> |
|      |
| <br> |
|      |
| <br> |
|      |
| <br> |
|      |
| <br> |
|      |
| <br> |
|      |
| <br> |
|      |
| <br> |
|      |
| <br> |
|      |
|      |
|      |
|      |
|      |
|      |

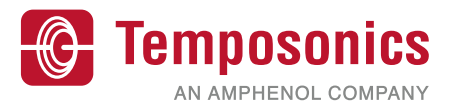

| USA 3001 Sheldon Drive<br>Temposonics, LLC Cary, N.C. 27513<br>Amerika & APAC Region Telefon: +1 919677-0100<br>E-Mail: info.us@temposonics.com<br>DEUTSCHLAND Auf dem Schüffel 9                                   | 2022<br>0001<br>FTED |
|----------------------------------------------------------------------------------------------------|----------------------|
| Temposonics, LLC     Cary, N.C. 27513     S02007 Herision A (DE) 502       Amerika & APAC Region     Telefon: +1 919677-0100     E-Mail: info.us@temposonics.com       DEUTSCHLAND     Auf dem Schüffel 9     UK CC | 2022<br>9001<br>FIED |
| Amerika & APAC Region Telefon: +1 919677-0100<br>E-Mail: info.us@temposonics.com<br>DEUTSCHLAND Auf dem Schüffel 9                                                                                                  |                      |
| DEUTSCHLAND Auf dem Schüffel 9 Schüffel 9                                                                                                    |                      |
| DEUTSCHLAND Auf dem Schüffel 9                                                                                                    | FTED                 |
|                                                                                                    | A                    |
| Temposonics 58513 Lüdenscheid                                                                                                    | IA.                  |
| GmbH & Co. KG Telefon: +49 2351 9587-0                                                                                                    |                      |
| EMEA Region & India E-Mail: info.de@temposonics.com                                                                                                    |                      |
| ITALIEN Telefon: +39.030.988.3819                                                                                                    |                      |
| Zweigstelle F-Mail: info:li@temposonics.com                                                                                                    | C                    |
|                                                                                                    | C.                   |
|                                                                                                    | S.                   |
| FRANKREICH Telefon: +33 6 14 060 728                                                                                                    |                      |
| Zweigstelle E-Mail: into.fr@temposonics.com                                                                                                    |                      |
|                                                                                                    |                      |
| UK Telefon: +44 79 21 83 05 86                                                                                                    |                      |
| Zweigstelle E-Mail: info.uk@temposonics.com                                                                                                    |                      |
|                                                                                                    |                      |
| SKANDINAVIEN Telefon: + 46 70 29 91 281                                                                                                    |                      |
| Zweigstelle E-Mail: info.sca@temposonics.com                                                                                                    |                      |
|                                                                                                    |                      |
| CHINA Telefon: +86.21.2415.1000/2415.1001                                                                                                    |                      |
| Zweinstelle F-Mail: info cn@temposonics.com                                                                                                    |                      |
|                                                                                                    |                      |
| IADAN Telefon                                                                                                    |                      |
| JAFAN LEEUUL 451354151003                                                                                                    |                      |
| Zweigsteite E-wait, http://www.infosounts.com                                                                                                    |                      |

# temposonics.com

© 2022 Temposonics, LLC - alle Rechte vorbehalten. Temposonics, LLC und Temposonics GmbH & Co. KG sind Tochtergesellschaften der Amphenol Corporation. Mit Ausnahme von Marken Dritter, die in diesem Dokument genannt werden, können die verwendeten Firmennamen und Produktnamen eingetragene Marken oder nicht eingetragene Marken von Temposonics, LLC oder Temposonics GmbH & Co. KG sein. Detaillierte Informationen über die Markenrechte finden Sie unter www.temposonics.com/de/markeneigentum.